# > P o w e r CLUB <

# Software gestione iscrizioni e tesseramento

Guida rapida all'utilizzo del software (rev. 1.7 - sabato 10 dicembre 2022)

# PowerWolf !

- INSTALLAZIONE, ATTIVAZIONE E CONFIGURAZIONE INIZIALE
- ESECUZIONE DEL SOFTWARE
- INSERIMENTO E GESTIONE ANAGRAFICHE TESSERATI
- INSERIMENTO E GESTIONE TESSERE E ISCRIZIONI
- <u>GESTIONE MULTIPLA DI SEDI / ASSOCIAZIONI / ENTI</u>
- <u>RUBRICA TELEFONICA</u>
- <u>CONFIGURAZIONE E OPZIONI</u>
- <u>ALTRE FUNZIONALITA'</u>
- <u>DEFINIZIONE DEI CAMPI PERSONALIZZATI</u>
- STAMPA E PERSONALIZZAZIONE DEI MODELLI DI STAMPA
- <u>GESTIONE DEI RINNOVI DELLE TESSERE</u>
- INFORMAZIONI SULLA GESTIONE DEI PAGAMENTI
- ESPORTAZIONE TRACCIATO TESSERE PER RILEVATORI
- FATTURAZIONE ELETTRONICA
- <u>NUMERAZIONE AUTOMATICA TESSERE E RICEVUTE</u>

# PREMESSA

Questo manuale descrive le principali funzioni. Nella pagina di supporto del prodotto

www.powerwolf.it/powerclub\_supporto.htm

e nella schermata principale del software, sono presenti diverse guide che integrano questo manuale.

PowerWolf

Powe

PowerWolf :

Powe

PowerWolf !

Powe

PowerWolf

# INSTALLAZIONE, ATTIVAZIONE E CONFIGURAZIONE INIZIALE (torna all'indice)

Prima di utilizzare il programma è necessario eseguire la procedura di installazione e inizializzazione. Per installare il programma inserire il supporto fornito al momento dell'acquisto o, nel caso di download, cliccare sul file di installazione. Seguire la procedura guidata.

Maggiori informazioni sulla procedura di installazione possono essere lette dall'help online: <u>help di</u> installazione e primo utilizzo del software.

Terminata l'installazione, il programma crea un'icona sul desktop e una voce nel menù programma di Windows:

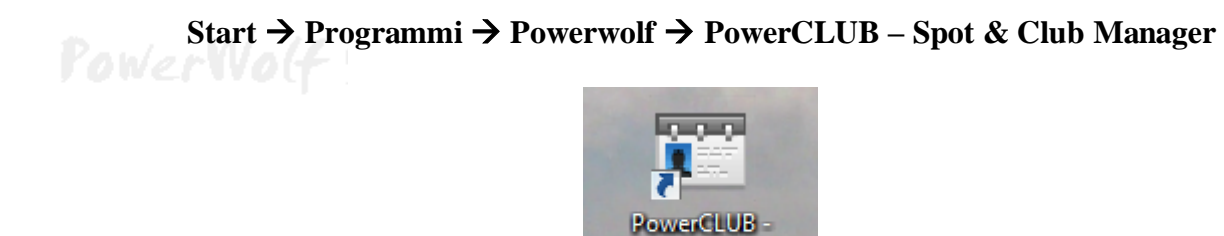

Powe

Alla prima esecuzione del software verrà richiesta la procedura di inizializzazione e installazione dei database, come mostrato nella seguente schermata:

Sport & Club Manager

| 🔉 Inizializzazione Database - PowerBk v | 5.2.15                                                                                                    |                                                                               |
|-----------------------------------------|----------------------------------------------------------------------------------------------------|-------------------------------------------------------------------------------|
|                                         | INIZIALIZZAZIONE DATABA                                                                                                    | A S E                                                                         |
|                                         | Ver.: v5.2.15                                                                                                    |                                                                               |
| Configur.<br>Automatica                 | izza<br>base<br>sente Database Ricerca<br>Database LAN                                                                                                    | to<br>Ise Installa su<br>Periferica<br>Rimovibile Database<br>Remoto<br>MySQL |
| Installa automaticamente un nu<br>modi  | ovo database nella cartella di default. Se la cartella contiene già un databa<br>ica il database e utilizza quello esistente. Negli altri casi viene installato ur | se valido, la procedura di inizializzazione non<br>n database "vuoto".        |
| Condivisione DB                         |                                                                                                    | Change language                                                               |
| R                                       | cerca in corso. Connettere periferica USB o copiare sul desktop il file di                                                                                         | configurazione                                                                |
| CANZE WARE                              |                                                                                                    |                                                                               |

Nella scheda sono disponibili diverse opzioni.

A) **Configurazione Automatica**. Consente di installare automaticamente i database nella cartella predefinita. Normalmente questa opzione è la migliore, soprattutto se si prevede di utilizzare il database esclusivamente dal computer su cui è stato installato il programma. La procedura automatica controlla se nel percorso standard è già presente un database. In tal caso utilizza quello esistente; in caso contrario provvede a inizializzare un nuovo database.

B) **Utilizza Database Esistente**. Consente di adoperare un database precedentemente installato (con una precedente installazione, o su un altro computer della rete locale). Questa opzione va normalmente utilizzata dopo la reinstallazione del programma (nel caso in cui i database non sono stati rimossi), oppure nel caso in

3

cui si sta installando il programma in uno dei computer della rete locale e si vuole aggiungere il database presente su un altro computer della rete.

C) **Installa Nuovo Database**. Consente di installare e inizializzare un nuovo database (privo di dati), in un percorso scelto dall'utente. Questa procedura va adoperata nel caso in cui si vuole installare un database pulito del programma in un nuovo percorso, senza rimuovere quello precedente, oppure se si vuole resettare tutti i dati del programma, rimuovendo il precedente database e inizializzandone uno nuovo.

D) **Ricerca LAN**. Consente di ricercare e configurare i database memorizzati sui computer della rete locale (LAN).

Maggiori dettagli sono riportati nell'apposita sezione di configurazione dei database.

PowerWolf

57 Powerclub v5.6.4 File Modifica Impostazioni ? Powerwolf Software Solutions covervolf Solutions Utente amministratore -Password C: \Users\admin\Docum ents \Powerwolf \Po verCLUB \ database.mdb Accedi Account Demo Attiva Acquista

Terminata la fase di inizializzazione, apparirà la schermata di login:

Se il prodotto non è stato mai attivato, appare la seguente schermata:

PowerWolf

| Attivazione software                                                                                                    |                                                                                                    | St. Institute                                                                                                    | ×                                                                                                    |
|----------------------------------------------------------------------------------------------------|----------------------------------------------------------------------------------------------------|----------------------------------------------------------------------------------------------------|----------------------------------------------------------------------------------------------------|
| Inserisci il seriale o clic                                                                                                    | cca su Demo per acceder                                                                                                    | re in modalità dimostrativ                                                                                                    | 78                                                                                                    |
|                                                                                                    |                                                                                                    |                                                                                                    | Procedi Demo                                                                                                    |
| Acquista<br>il<br>Software                                                                                                    | Recupera<br>il seriale<br>Smarrito                                                                                                    | Maggiori<br>informazioni<br>sull'attivazione                                                                                                    | Nascondi il seriale                                                                                                    |
| Il software non è stato ancora<br>Per adoperare tutte le funziona<br>dell'acquisto, tenendo presente<br>non validi; c) l'attivazione del s<br>Se il seriale di attivazione è sta<br>Se si desidera valutare il prodo | attivato.<br>ilità del programma è necessar<br>che: a) il software NON disti<br>oftware non comporta la perdi<br>to smarrito, provare il recuper<br>tto prima di procedere ad un e | rio attivare il prodotto. Inserire<br>ingue tra maiuscole o minuscole<br>ita dei dati finora inseriti.<br>ro dal seguente link: https://ww<br>eventuale acquisto, premere su | la chiave di attivazione ricevuta al momento<br>e; b) filtra eventuali spazi bianchi o caratteri<br>vw.powerwolf.it/recupero_seriale.htm. |
| modalità dimostrativa.                                                                                                    |                                                                                                    |                                                                                                    |                                                                                                    |
|                                                                                                    |                                                                                                    |                                                                                                    |                                                                                                    |

La precedente schermata è visualizzata anche quando la licenza è scaduta, oppure l'hardware (in particolare scheda madre e hard disk) del computer su cui è installato il programma è cambiato. In quest'ultimo caso è possibile ricevere una nuova licenza gratuitamente, nel primo caso è necessario rinnovare la licenza per continuare ad adoperare il programma.

Per attivare il software inserire il codice seriale o la chiave di attivazione ricevuta al momento dell'acquisto o in una successiva comunicazione (telefonica o via email) e adoperare il pulsante '*Attiva*'. Seguire la procedura guidata: se l'attivazione va a buon fine verrà visualizzato un messaggio simile al seguente:

| 📰 Acquisto e atti                                                                                                    | vazione software<br>ATTIVAZIONE AUTOMATICA                                                                                                    |             |
|----------------------------------------------------------------------------------------------------|----------------------------------------------------------------------------------------------------|-------------|
| L'at<br>> 04/12/2018 -<br>> 04/12/2018 -<br>3 - Risultato a<br>> 04/12/2018 -<br>> 04/12/2018 -<br>> 04/12/2018 -<br>> 04/12/2018 -<br>> 04/12/2018 -<br>> 04/12/2018 -<br>> 04/12/2018 - | Il prodotto è stato attivato correttamente.<br>Conservare la seguenti informazioni:<br>- Programma: PowerCLUB<br>- Codice seriale:<br>- Licenze residue: 3<br>- Data di scadenza: nessuna scadenza<br>Utilizza il tasto SALVA per salvare le informazioni su file.<br>OK Salva su file | isponibili: |
| Invia re                                                                                                    | port Copia clipboard Av                                                                                                    | 7V1a        |
| Principale A                                                                                                    | cquista Attivazione Attivazione automatica                                                                                                    | Esci        |

Maggiori informazioni sulla procedura di acquisto e attivazione possono essere lette dall'help online: procedura di acquisto e attivazione del prodotto.

Maggiori informazioni sull'utilizzo della schermata di login possono essere lette dall'help online: <u>help di</u> <u>utilizzo della schermata di login</u>.

Powe

PowerWolf

Powe

PowerWolf:

Powe

PowerWolf :

Powe

PowerWolf !

# ESECUZIONE DEL SOFTWARE (torna all'indice)

Per eseguire il software è necessario cliccare sulla relativa icona nel desktop o sul menù **START** di Windows nel seguente percorso:

## PROGRAMMI → POWERWOLF → POWERCLUB – Sport & Club Manager

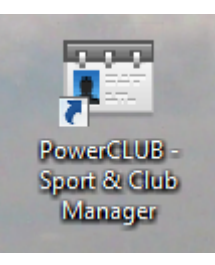

# PowerWolf

Terminato il caricamento, sarà visualizzata la finestra di login:

|                      | Powerwolf Software Solutions |
|----------------------|------------------------------|
| Provervolf Solutions | Utente amministratore        |
|                      | Password                     |
| HAV. DOUDENOLE. ST   |                              |

Inserire il Nome Utente e la Password e premere il pulsante "Accedi".

## ALLA PRIMA INSTALLAZIONE DEL PROGRAMMA E' PRESENTE IL SOLO ACCOUNT DI AMMINISTRATORE, AL QUALE E' POSSIBILE ACCEDERE MEDIANTE I SEGUENTI PARAMETRI DI ACCESSO:

## UTENTE: AMMINISTRATORE - PASSWORD: AMMINISTRATORE

Si consiglia in ogni caso di creare un account di amministratore personalizzato e di modificare la password di quello esistente, per evitare accessi non autorizzati a informazioni riservate.

La finestra di login NON distingue tra lettere maiuscole e minuscole.

Dopo aver eseguito l'accesso, si apre la schermata principale:

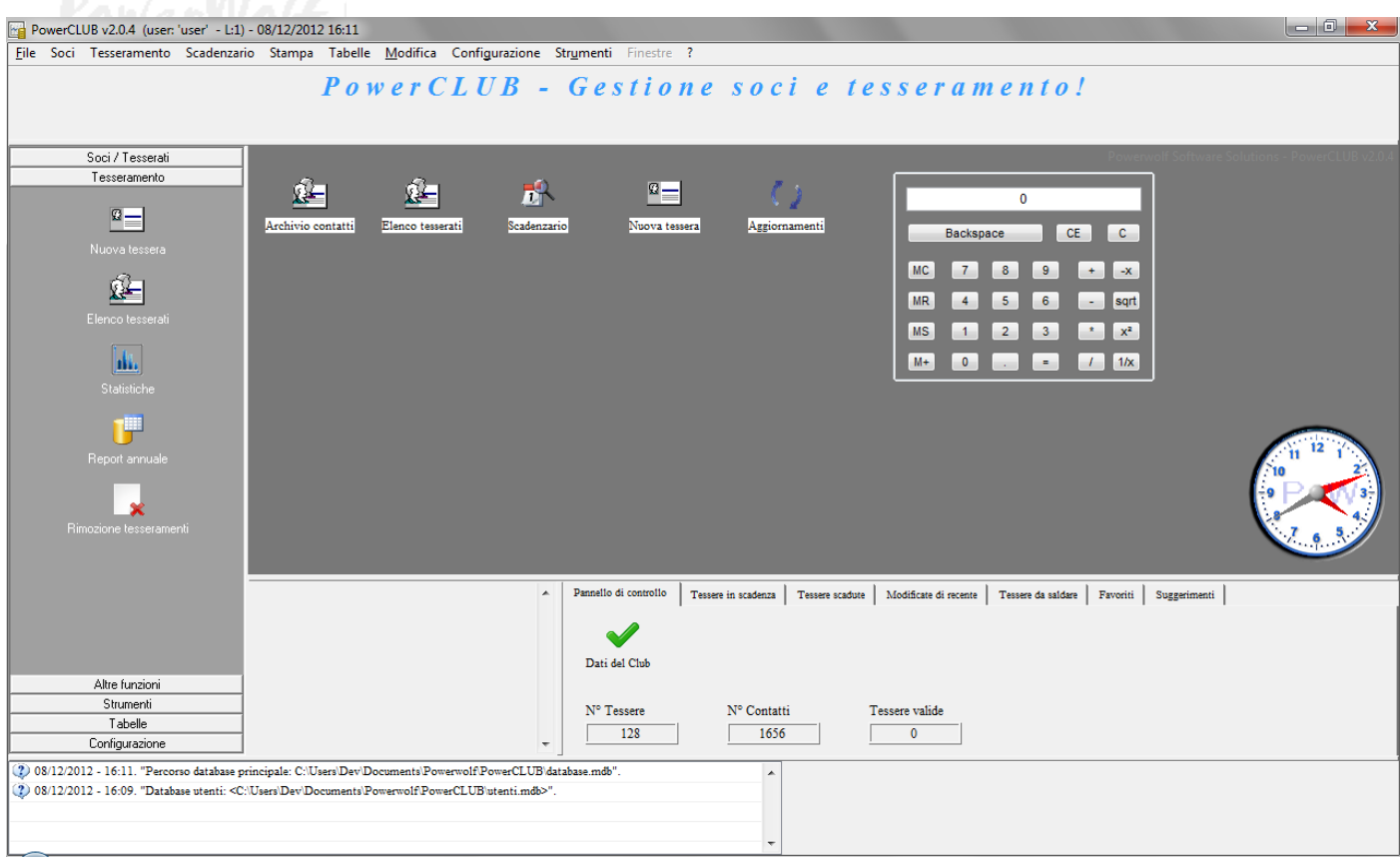

La schermata principale è composta da diverse sezioni:

- Menù orizzontale, che consente di eseguire la maggior parte delle funzioni del programma;
- Menù verticale, con cui è possibile eseguire rapidamente le funzioni di uso più frequente;
- **Desktop**, è una riproduzione del desktop di Windows, in cui è possibile creare icone e collegamenti alle funzioni più adoperate.

#### Tasti comuni: screenshot, modifica font, segnalazione bug.

Sono riportati di seguito alcune combinazioni di tasti con la relativa funzione (le combinazioni non sono disponibili in tutte le schede):

- <u>Il tasto ESC può essere adoperato per chiudere rapidamente la maggior parte delle finestre del programma</u>.
- La combinazione **CTRL-F12** (scheda screenshot) consente di salvare su file o stampare il contenuto della finestra attiva;
- La combinazione CTRL-PagUp e CTRL-PgDown consentono di variare la dimensione del font;

La combinazione **CTRL-F11** consente di aprire la scheda per la segnalazione dei bug/proposte di miglioramento, come spiegato nell'apposita sezione.

## INSERIMENTO E GESTIONE ANAGRAFICHE TESSERATI (torna all'indice)

Il software consente di gestire un archivio di contatti. Ad ogni contatto è possibile associare una o più tessere (o iscrizioni).

Per inserire un nuovo contatto, adoperare la voce *Soci*  $\rightarrow$  *Inserisci nuovo contatto* presente nei menù della schermata principale:

| 📰 Scheda Ins | serimento / N | Iodifica Contatto    |               |             |                |                |                  |           |
|--------------|---------------|----------------------|---------------|-------------|----------------|----------------|------------------|-----------|
| Salva        | Esporta       | Stampa               | Nuova Tess.   | Apri Tess.  | Inserii        | mento / Mod    | ifica Contat     | to        |
| Cognome /    | Ragione soc   | iale                 |               |             | Nome           |                |                  |           |
| Anagrafica   | Altro D       | ati fiscali 🛛 File 🗍 | Movimenti Fot | o Note Camj | pi custom Rela | zioni Tessere  | Attività Opzioni | + F8      |
| Sesso<br>M ▼ | Data di       | nascita              | Comune di     | nascita     |                |                | F3 Ctrl+         | Prov.     |
| Segno zođ    | iacale        | Età                  |               | Codice ID   |                | Codice Fise    | cale             | + 🎱       |
| Comune di    | i residenza   |                      |               |             | F4             | Ctrl+F4        | LP               | Prov.     |
| Indirizzo    |               |                      |               | N° ci       | vico<br>G      |                |                  | Email     |
| Telefono a   | bitazione     |                      | Cellulare     | S           | Ufficio / Altr | ro             |                  | N° di FAX |
| Pagina WE    | EB            |                      |               |             |                |                |                  |           |
| Agg. ai pr   | eferiti       | Minore B             | arcode / ID   | ?           | Autom.         | Club / Associa | izione / Ente    | - 🛃 🖉     |

Nella scheda è possibile inserire i principali dati anagrafici dei contatti, i dati fiscali, eventuali file associati, foto e così via.

Archivio contatti. L'elenco dei contatti memorizzati è presente nella scheda di gestione dei contatti:

#### Soci → Archivio contatti

| T Archivio Contatti. |          |            |                | langer (111)   | 1000      |         |                  |           | x     |
|----------------------|----------|------------|----------------|----------------|-----------|---------|------------------|-----------|-------|
| Nuovo (F3)           | Modifica | Elimina (F | 2) File (F8)   | Esci           | Aggiorna  | Esporta | Stampa (F9)      |           |       |
| +                    |          | _          |                |                |           |         |                  |           |       |
| Cognome              |          |            | Nome           | Codice Fiscal  | e Telefon | o casa  | Telefono ufficio | Cellulare |       |
| de Francesco         |          |            | Antonio        | DFRNTN76M16E7  | 91R       |         |                  |           |       |
| D Rossi              |          |            | Mario          | RSSMRA76M16H5  | 01F       |         |                  |           |       |
|                      |          |            |                |                |           |         |                  |           |       |
|                      |          |            |                |                |           |         |                  |           |       |
|                      |          |            |                |                |           |         |                  |           | _     |
|                      |          |            |                |                |           |         |                  |           | _     |
|                      |          |            |                |                |           |         |                  |           | _     |
|                      |          |            |                |                |           |         |                  |           | _     |
|                      |          |            |                |                |           |         |                  |           |       |
|                      |          |            |                |                |           |         |                  |           |       |
|                      |          |            |                |                |           |         |                  |           |       |
|                      |          |            |                |                |           |         |                  |           |       |
|                      |          |            |                |                |           |         |                  |           |       |
|                      |          |            |                |                |           |         |                  |           | _     |
|                      |          |            |                |                |           |         |                  |           |       |
|                      |          |            |                |                |           |         |                  |           | _     |
|                      |          |            |                |                |           |         |                  |           |       |
|                      |          |            |                |                |           |         |                  |           |       |
|                      |          |            |                |                |           |         |                  |           |       |
|                      |          |            |                |                |           |         |                  |           |       |
|                      |          |            |                |                |           |         |                  |           |       |
|                      |          |            |                |                |           |         |                  |           | -     |
| •                    |          |            | III            |                |           |         |                  |           | P.    |
| 4                    |          |            |                |                |           |         |                  |           | *     |
|                      |          |            |                |                |           |         |                  |           |       |
| -                    |          |            |                |                |           |         |                  |           | •     |
| ~                    |          | <b>0</b> T |                |                |           |         | - 15             | 2 27 5    |       |
| Cerca:               |          | U Fra      | se esatta 💌 Ti | itu i contatti |           |         | Preferiti?       | 2 Nº Con  | tatti |

Nella scheda è possibile ricercare rapidamente un contatto ed eventualmente modificarlo o eliminarlo. Sono presenti nella parte alta della scheda i pulsanti per inserire un nuovo contatto, per modificare il contatto selezionato, eliminarne uno e per stampare o esportare i dati su file.

Sono disponibili, inoltre, le precedenti funzioni e altre funzioni addizionali nel menù che si attiva cliccando con il tasto destro del mouse su una voce dell'elenco (*context menù*).

E' possibile modificare rapidamente un contatto mediante un doppio click sulla corrispondente voce dell'elenco.

## INSERIMENTO E GESTIONE TESSERE E ISCRIZIONI (torna all'indice)

Nella sezione '*Tesseramento*' del menù principale sono presenti le funzioni per l'inserimento e la gestione dei tesseramenti.

Inserimento di una nuova tessera. Mediante la funzione *Tesseramento*  $\rightarrow$  *Nuova tessera* si apre la seguente scheda, che consente di inserire una nuova tessera (o iscrizione):

| Tessera / Abbonamento                    |                                        |                                                         |
|------------------------------------------|----------------------------------------|---------------------------------------------------------|
| Dati Pagamento Elenco pagamen            | ti Altro Campi personalizzati .        | Annotazioni Presenze Info Opzioni +                     |
| Data inizio iscrizione I<br>\$06/06/2017 | Data scadenza iscrizione<br>DD/MM/YYYY | Data effett. iscrizione Richiesta iscrizione            |
| Nominativo                               |                                        | Ricevuta N°                                             |
| Numero tessera (*obbligatorio):          |                                        | Tipologia socio / tessera:                              |
| 2                                        |                                        |                                                         |
| Codice attività / sport                  | - l                                    | Club / Associazione / Ente:                             |
| Informazioni:                            |                                        |                                                         |
|                                          |                                        |                                                         |
| Consenso Rinnovo                         | Certificato Preferiti C                | Consegna certificato Scadenza certificato               |
| Tipo tessera                             | Barcode / ID                           | D Colore Disabilita                                     |
| Salva (F10)                              | Annulla Stam                           | npa (F9) Anagrafica Ultima modifica DD/MM/YYYY 00:00:00 |
| PA h                                     |                                        |                                                         |

Nella scheda è possibile inserire il periodo di iscrizione (data inizio / data fine), la data effettiva di iscrizione, il nominativo (cioè l'intestatario della tessera), il numero della tessera, e così via.

E' possibile inserire il club / l'associazione / l'ente di appartenenza della tessera (il software consente pertanto la gestione multipla di sedi / enti / associazioni).

E' possibile associare un colore, che sarà adoperato per evidenziare la tessera in alcune schede riepilogative, ed è possibile aggiungere la tessera ai preferiti.

E' disponibile inoltre una sezione relativa ai pagamenti, come riportato di seguito:

|                                                                                                    | PowerCLUB – Gestione iscrizioni e tesseramento - Ma                   |
|----------------------------------------------------------------------------------------------------|-----------------------------------------------------------------------|
| Tessera / Abbonamento                                                                                                    |                                                                       |
| Dati Pagamento Elenco pagamenti                                                                                                    | Altro Campi personalizzati Annotazioni Presenze Info Opzioni +        |
| Importo Ivato                                                                                                    | IvaImporto (Iva esclusa)Da pagare $1 0 0 \%$ $0 0 0 \notin$           |
| Dai                                                                                                    | Al<br>DD/MM/YYYY<br>A 6 3 1                                           |
| Acconto n.1<br>∄ 0,00 €                                                                                                    | Data acconto                                                          |
| Acconto n.2<br>dia termination of the second second | Data acconto                                                          |
| Saldo<br>∜ 0,00 €                                                                                                    | Data saldo<br>\$06/06/2017 Salda Salda automat.                       |
| Numero ricevuta 3                                                                                                    | Categoria di pagamento Corso / Attività                               |
| Presenze residue Totali                                                                                                    | ?                                                                     |
| Descrizione / Note                                                                                                    |                                                                       |
|                                                                                                    |                                                                       |
| Salva (F10)                                                                                                    | Annulla Stampa (F9) Anagrafica Ultima modifica<br>DD/MM/YYYY 00:00:00 |

**Elenco tessere.** Mediante la funzione *Tesseramento*  $\rightarrow$  *Elenco tessere*, si apre la seguente scheda:

| T Elenco tesse               | re                         |         |                                    |                                      | wer(11)               |           |                                                             |                                                             | • X  |
|------------------------------|----------------------------|---------|------------------------------------|--------------------------------------|-----------------------|-----------|-------------------------------------------------------------|-------------------------------------------------------------|------|
| Nuovo (F3)                   | Modifica                   | Elimina | Stampa (F9)                        | Rinnova                              | Aggiorna              | Colore?   | Carica all'avvi                                             | o? Tessere<br>1 / 1                                         | 51   |
| N° Tessera                   | Nominativo<br>de Francesco | Antonio | Codice Fiscale<br>DFRNTN76M16E791R | Recapiti tel                         | efonici Email         | Descrizio | one                                                         | Dal<br>06/05/2017                                           | Al 🔺 |
|                              |                            |         |                                    |                                      |                       |           |                                                             |                                                             |      |
|                              |                            |         |                                    |                                      |                       |           |                                                             |                                                             |      |
| Cerca (F8: res               | etta tutti i filtri):      | 0 1     | Tutte le parole                    | Club / Associa                       | zione / Ente          |           | <ul> <li>✓ giugno 201</li> <li>lun mar mer gio y</li> </ul> | 7 ►<br>en sab dom                                           |      |
| Tesserato<br>Dal (F4: reset) | YY 🛅                       |         | ltra<br>Certifi<br>7 <b>t</b>      | Stato pagamen<br>Tutti<br>cato Stato | to Tipolog<br>tessera | tia socio | $\begin{array}{cccccccccccccccccccccccccccccccccccc$        | 2 3 4<br>9 10 11<br>16 17 18<br>23 24 25<br>30 1 2<br>7 8 9 |      |

La precedente scheda consente di visualizzare la lista delle tessere inserite. E' possibile effettuare una ricerca mediante la casella *Cerca*, ed è possibile filtrare per tesserato (intestatario della tessera), per stato di pagamento, o anche per club / ente / associazione.

E' possibile modificare una tessera mediante un doppio click, oppure con l'apposito pulsante di modifica o ancora con la funzione che si attiva con il tasto destro del mouse (*context menù*).

**Stampa delle tessere.** Dalla scheda elenco tessere, discussa in precedenza, e con la funzione *Stampa*  $\rightarrow$  *Stampa tessera* del menù principale, è possibile stampare le informazioni relative alle tessere memorizzate nel database:

| T Stampa   | Dates No.            | tere Reception in | Calleron Bacc       | Sector and the  | 100              |                                 | X              |
|------------|----------------------|-------------------|---------------------|-----------------|------------------|---------------------------------|----------------|
| N° Tessera | Nominativo           | Codice Fiscale    | Recapiti telefonici | Email           | Descrizione      | Dal                             | A1 🔺           |
| 1          | de Francesco Antonio | DFRNTN76M16E791R  |                     |                 |                  | 06/05/2017                      | 06             |
|            |                      |                   |                     |                 |                  |                                 |                |
|            |                      |                   |                     |                 |                  |                                 |                |
|            |                      |                   |                     |                 |                  |                                 |                |
|            |                      |                   |                     |                 |                  |                                 |                |
|            |                      |                   |                     |                 |                  |                                 |                |
|            |                      |                   |                     |                 |                  |                                 |                |
|            |                      |                   |                     |                 |                  |                                 |                |
|            |                      |                   |                     |                 |                  |                                 |                |
|            |                      |                   |                     |                 |                  |                                 |                |
|            |                      |                   |                     |                 |                  |                                 |                |
|            |                      |                   |                     |                 |                  |                                 |                |
|            |                      |                   |                     |                 |                  |                                 |                |
|            |                      |                   |                     |                 |                  |                                 |                |
|            |                      |                   |                     |                 |                  |                                 |                |
|            |                      |                   |                     |                 |                  |                                 |                |
|            |                      |                   |                     |                 |                  |                                 |                |
|            |                      |                   |                     |                 |                  |                                 |                |
|            |                      |                   |                     |                 |                  |                                 |                |
|            |                      |                   |                     |                 |                  |                                 |                |
|            |                      |                   |                     |                 |                  |                                 |                |
|            |                      |                   |                     |                 |                  |                                 | -              |
|            |                      |                   |                     |                 |                  |                                 |                |
| -          | Stampa dati (F9)     | Annulla (Esc)     | E                   | sporta (F12)    | Seleziona tesser | e (F7) Questa sch<br>consente d | neda 🔺<br>li 🗉 |
|            |                      |                   | Modello             |                 | Modalità         | stampare l                      | e              |
| Т          | esseramento          | Stampa da model   | In ISCRIZIONE (in   | crizione 6 rtf) | TE / Doc T       | tessere                         |                |
|            |                      | Stampa ou moder   | ISCRIZIONE (IS      | (1210110_0.111) | •                | selezionate                     | da 👻           |

Nella scheda di gestione della stampa, è possibile stampare l'elenco dei dati della tessera (*stampa dati*) oppure la ricevuta (*stampa ricevuta*).

Il software consente di personalizzare il layout di stampa. A tale scopo è disponibile il campo *Modello* e il relativo selettore di personalizzazione dei modelli, che consente di aprire la scheda di gestione dei modelli di stampa:

#### PowerCLUB - Gestione iscrizioni e tesseramento - Manuale

| Configura       | zione modelli di stampa                  |                                                 |                                                               |                | _                     |          |
|-----------------|------------------------------------------|-------------------------------------------------|---------------------------------------------------------------|----------------|-----------------------|----------|
| ID              | Nome file                                | Descrizione                                     | Percorso completo                                             | Trovato?       | Dimensione [Kb]       | *        |
| 1               | ricevuta.rtf                             | RICEVUTA                                        | C:\Powerwolf\Progetti\2011\PowerCLUB\Sviluppo\                | SI             | 35,95                 |          |
|                 |                                          |                                                 |                                                               |                |                       |          |
|                 |                                          |                                                 |                                                               |                |                       |          |
|                 |                                          |                                                 |                                                               |                |                       |          |
|                 |                                          |                                                 |                                                               |                |                       |          |
|                 |                                          |                                                 |                                                               |                |                       |          |
|                 |                                          |                                                 |                                                               |                |                       |          |
|                 |                                          |                                                 |                                                               |                |                       |          |
|                 |                                          |                                                 |                                                               |                |                       |          |
|                 |                                          |                                                 |                                                               |                |                       |          |
|                 |                                          |                                                 |                                                               |                |                       |          |
|                 |                                          |                                                 |                                                               |                |                       |          |
|                 |                                          |                                                 |                                                               |                |                       | *        |
|                 |                                          |                                                 |                                                               |                |                       |          |
| Aggiu           | ungi (F2) Rim                            | uovi (F7) Modifica (F                           | 4) Esporta dati                                               | Ap             | ori cartella          | ?        |
| Onesta scheda c | onsente di definire e personalizzare de  | i modelli di stampa. Un modello di stampa è un  | file RTF (Rich Text File) contenente dei 'marcatori' so       | eciali che ver | ngono riempiti        |          |
| automaticamen   | te dal programma in fase di stampa.      |                                                 |                                                               |                | . <u>5</u>            | =        |
| Il software può | avere a disposizione dei modelli di stat | npa predefiniti, normalmente presenti nella sol | tto cartella 'modelli' della cartella di installazione. OUES' | TI MODELL      | I VENGONO SOVRAS      | CRITTI   |
| DURANTE L'A     | AGGIORNAMENTO / INSTALLAZIO              | NE DEL SOFTWARE, e non devono pertanto          | essere adoperati per customizzare i modelli (ad ogni aggi     | ornamento 1    | e modifiche vengono p | erse). 👻 |
|                 |                                          |                                                 |                                                               |                |                       |          |

Un modello di stampa è un file (.rtf) con delle informazioni pre-inserite e delle altre che vengono riempite automaticamente dal software (come ad esempio il cognome e il nome del tesserato, il numero della tessera, e così via).

Il software consente di definire uno o più modelli di stampa da adoperare nelle operazioni di stampa. Maggiori informazioni sulla funzionalità sono presenti nella scheda di configurazione dei modelli di stampa.

**Report e statistiche dei tesseramenti.** Il software è provvisto di alcune schede di tipo statistico e per il report dei tesseramenti. E' disponibile la scheda *Tesseramento*  $\rightarrow$  *Statistiche* e la sezione *Report* del menù orizzontale della schermata principale.

|                                                                                                    | N° Tessera | Nominativo                         | Codice Fiscale                | Recapiti tel     |
|----------------------------------------------------------------------------------------------------|------------|------------------------------------|-------------------------------|------------------|
| Anno:                                                                                                    | 1          | de Francesco Antonio               | DFRNTN76M16E791R              | -                |
| 2017                                                                                                    |            |                                    |                               |                  |
| Nominativo:                                                                                                    |            |                                    |                               |                  |
|                                                                                                    | 5          |                                    |                               |                  |
|                                                                                                    |            |                                    |                               |                  |
| Club / Associazione / Ente:                                                                                     |            |                                    |                               |                  |
|                                                                                                    |            |                                    |                               |                  |
| The design of the second second second second second second second second second second second second second se |            |                                    |                               |                  |
|                                                                                                    |            |                                    |                               |                  |
|                                                                                                    |            |                                    |                               |                  |
| Ordina:                                                                                                    |            |                                    |                               |                  |
| Data inizio Colori? Pagamenti?                                                                                  |            |                                    |                               |                  |
| Andamento (donnio click per aprire in una nuova scheda - tasto destro per acceder                               | alr        |                                    |                               |                  |
|                                                                                                    |            |                                    |                               |                  |
| 1.5 -                                                                                                    |            |                                    |                               |                  |
|                                                                                                    |            |                                    |                               |                  |
|                                                                                                    |            |                                    |                               |                  |
|                                                                                                    |            |                                    |                               |                  |
| 01/2017 03/2017 05/2017 07/2017 09/2017 11/2017 12/20                                                           | 17         |                                    |                               |                  |
| Periodo                                                                                                    | •          |                                    |                               |                  |
|                                                                                                    | In que     | sta scheda sono visualizzate le    | tessere su base annuale. Se   | lezionare l'anno |
| I N. Tessere 2 N. Contat                                                                                        | n deside   | ato ed eventuali filtri (club, noi | ninativo, tipologia di socio, | ). Il software   |

#### PowerCLUB - Gestione iscrizioni e tesseramento - Manuale

| Statistiche tesseramenti                                                                                                    | Andrew services                                                                                                    | Reasonable Contractor                                                                                                    | There is a surgery of the local division of the local division of | Tradewood II.                                                 | l                                                                         |              |
|----------------------------------------------------------------------------------------------------|----------------------------------------------------------------------------------------------------|----------------------------------------------------------------------------------------------------|----------------------------------------------------------------------------------------------------|---------------------------------------------------------------|---------------------------------------------------------------------------|--------------|
| Image: giugno 2017           un mar mer gio ven sab dom           29         30           31         1         2         3           5         6         7         8         9         10         11           12         13         14         15         16         17         18           19         20         21         22         23         24         25           26         27         28         29         30         30 | luglio 2017           lun         mar         mer         gio         ven         s           3         4         5         6         7           10         11         12         13         14           17         18         19         20         21           24         25         26         27         28           31         1         2         3         4 | iab         dom           1         2           8         9           15         16           22         23           29         30           5         6 |                                                                                                    |                                                               |                                                                           |              |
| Data Iniziale Data Fii<br>\$\dot{06/06/2017} \$\dot{E}\$ \$\dot{06/06.}<br>Raggruppa per \$\Nessun raggruppamento                                                                                                    | nale Ordin<br>/2017 🔁 Dat                                                                                                    | na<br>ia inizio                                                                                                    |                                                                                                    |                                                               |                                                                           |              |
| Nominativo                                                                                                    |                                                                                                    | <b>_</b>                                                                                                    |                                                                                                    |                                                               |                                                                           |              |
| Club / Associazione / Ente                                                                                                    |                                                                                                    | <b>T</b>                                                                                                    |                                                                                                    |                                                               |                                                                           |              |
| Tipologia socio                                                                                                    | Categoria di paga                                                                                                    | mento                                                                                                    | (                                                                                                    |                                                               |                                                                           |              |
| 0 N. Tessere                                                                                                    | 2 N. Contatti                                                                                                    | Colori? 🔽 P                                                                                                    | lagamenti? In o<br>vali                                                                                                    | questa scheda è possibile v<br>idità rientra nel periodo di i | visualizzare tutte le tessere il cui<br>ricerca specificato. E' possibile | periodo di 📄 |

| ĩ  | Repo   | rt tess   | erame  | ento     |          |              |          |               | -              |                  |                  |                    |                    | -                    |                 |                  |                      |                           |                   |                   | -                | -                        |                                                           |                                                                           |                            |               | x    |
|----|--------|-----------|--------|----------|----------|--------------|----------|---------------|----------------|------------------|------------------|--------------------|--------------------|----------------------|-----------------|------------------|----------------------|---------------------------|-------------------|-------------------|------------------|--------------------------|-----------------------------------------------------------|---------------------------------------------------------------------------|----------------------------|---------------|------|
| -  |        |           |        |          |          |              |          |               |                |                  |                  |                    |                    |                      |                 |                  |                      |                           |                   |                   |                  |                          | Club                                                      | N° Tessere                                                                | Importo tesserament        | Importo ricev | ut 🔺 |
| 2  | 4      |           |        | ano 2    | 017      |              |          |               |                | l                | alia 20          | 17                 |                    |                      |                 |                  | -                    |                           | 017               |                   |                  |                          |                                                           | 1                                                                         | 250,00 €                   | 250,00 €      |      |
| •  | 1      |           | giu    | 9110 Z   | 017      |              |          |               |                | iug              | yii0 20          | 17                 |                    |                      |                 |                  | agu                  |                           | 017               |                   | , í              |                          | Totali                                                    | 1                                                                         | 250 00 6                   | 250 00 6      |      |
|    | 29     | mar<br>30 | 31     | gio<br>1 | ven<br>2 | sab<br>3     | dom<br>4 | iun           | mar            | mer              | gio              | ven                | sab<br>1           | aom<br>2             | lun             | mar<br>1         | mer<br>2             | gio<br>3                  | ven<br>4          | sab<br>5          | dom<br>6         |                          | IOCAIL                                                    | 1                                                                         | 200,00 0                   | 230,00 0      |      |
|    | 5      | 6         | 7      | 8        | 9        | 10           | 11       | 3             | 4              | 5                | 6                | 7                  | 8                  | 9                    | 7               | 8                | 9                    | 10                        | 11                | 12                | 13               |                          |                                                           |                                                                           |                            |               |      |
|    | 12     | 13        | 14     | 15       | 16       | 17           | 18       | 10            | 11             | 12               | 13               | 14                 | 15                 | 16                   | 14              | 15               | 16                   | 17                        | 18                | 19                | 20               |                          |                                                           |                                                                           |                            |               |      |
|    | 26     | 20        | 28     | 29       | 30       | 24           | 25       | 24            | 25             | 26               | 27               | 28                 | 29                 | 30                   | 28              | 29               | 30                   | 31                        | 25                | 20                | 21               |                          |                                                           |                                                                           |                            |               |      |
|    |        |           |        |          |          |              |          | 31            |                |                  |                  |                    |                    |                      |                 |                  |                      |                           |                   |                   |                  |                          |                                                           |                                                                           |                            |               |      |
|    |        |           | setter | mbre     | 2017     |              |          |               |                | otto             | obre 2           | 017                |                    |                      |                 |                  | nove                 | mbre                      | 2017              |                   |                  |                          |                                                           |                                                                           |                            |               |      |
|    | lun    | mar       | mer    | gio      | ven      | sab          | dom      | lun           | mar            | mer              | gio              | ven                | sab                | dom                  | lun             | mar              | mer                  | gio                       | ven               | sab               | dom              |                          |                                                           |                                                                           |                            |               |      |
|    | 4      | 5         | 6      | 7        | 1        | 2            | 3        | 2             | 2              | 4                | 5                | 6                  | 7                  | 1                    | 6               | 7                | 1                    | 2                         | 3                 | 4                 | 5                |                          |                                                           |                                                                           |                            |               |      |
|    | 11     | 12        | 13     | 14       | 15       | 16           | 17       | ĝ             | 10             | 11               | 12               | 13                 | 14                 | 15                   | 13              | 14               | 15                   | 16                        | 17                | 18                | 12               |                          |                                                           |                                                                           |                            |               |      |
|    | 18     | 19        | 20     | 21       | 22       | 23           | 24       | 16            | 17             | 18               | 19               | 20                 | 21                 | 22                   | 20              | 21               | 22                   | 23                        | 24                | 25                | 26               |                          |                                                           |                                                                           |                            |               |      |
|    | 25     | 20        | 21     | 28       | 29       | 30           |          | 23<br>30      | 24<br>31       | 25               | 20               | 21                 | 28                 | 29                   | 21              | 28               | 29                   | 30                        |                   |                   |                  |                          |                                                           |                                                                           |                            |               |      |
|    |        |           | dicer  | mbre     | 2017     |              |          |               |                | gen              | naio 2           | 018                |                    |                      |                 |                  | febl                 | oraio 2                   | 2018              |                   |                  |                          |                                                           |                                                                           |                            |               |      |
|    | lun    | mar       | mer    | aio      | ven      | sab          | dom      | lun           | mar            | mer              | aio              | ven                | sab                | dom                  | lun             | mar              | mer                  | aio                       | ven               | sab               | dom              |                          |                                                           |                                                                           |                            |               |      |
|    |        |           |        |          | 1        | 2            | 3        |               |                |                  | 5                |                    |                    |                      |                 |                  |                      | 1                         | 2                 | 3                 | 4                |                          |                                                           |                                                                           |                            |               |      |
|    | 4      | 12        | 12     | 7        | 15       | 9            | 10       | 1             | 2              | 3                | 4                | 12                 | 12                 | 7                    | 12              | 12               | 7                    | 15                        | 9                 | 10                | 11               |                          |                                                           |                                                                           |                            |               |      |
|    | 18     | 19        | 20     | 21       | 22       | 23           | 24       | 15            | 16             | 17               | 18               | 19                 | 20                 | 21                   | 19              | 20               | 21                   | 22                        | 23                | 24                | 25               |                          |                                                           |                                                                           |                            |               |      |
|    | 25     | 26        | 27     | 28       | 29       | 30           | 31       | 22            | 23             | 24               | 25               | 26                 | 27                 | 28                   | 26              | 27               | 28                   | 1                         | 2                 | 3                 | 4                |                          |                                                           |                                                                           |                            |               |      |
|    |        |           |        |          |          |              |          | 29            | 50             | 51               |                  |                    |                    |                      | 2               | 0                | /                    | 0                         | 9                 | 10                | 11               |                          |                                                           |                                                                           |                            |               |      |
|    |        |           |        |          |          |              |          |               |                |                  |                  |                    |                    |                      |                 |                  |                      |                           |                   |                   |                  |                          |                                                           |                                                                           |                            |               |      |
|    |        |           |        |          |          |              |          |               |                |                  |                  |                    |                    |                      |                 |                  |                      |                           |                   |                   |                  |                          |                                                           |                                                                           |                            |               |      |
|    |        |           |        |          |          |              |          |               |                |                  |                  |                    |                    |                      |                 |                  |                      |                           |                   |                   |                  |                          |                                                           |                                                                           |                            |               |      |
| b. |        |           |        |          |          |              |          |               |                |                  | An               | damen              | to (dop            | opio cli             | k per           | aprire           | in una               | nuova                     | a sched           | a - tasi          | to destr         | o per acced              |                                                           |                                                                           |                            |               |      |
|    | Data I | niziale   | •      |          |          | Dat          | a Fina   | le            |                | - 6              | . –              | 2                  |                    |                      |                 |                  |                      |                           |                   | _                 |                  |                          |                                                           |                                                                           |                            |               |      |
|    | 01/0   | 1/201     | 7      |          | i i i    | <b>2</b>  31 | 1/12/2   | 017           |                | Ċ                | וו               | 1.5                | -                  |                      |                 |                  |                      |                           |                   |                   |                  |                          |                                                           |                                                                           |                            |               |      |
|    | Club / | 4000      | ciazio | na / 1   | Inte:    |              |          |               |                |                  |                  | e .                |                    |                      |                 |                  |                      |                           |                   |                   |                  |                          |                                                           |                                                                           |                            |               |      |
|    |        | 1350      | CIAZIO | nic / i  | Linte.   |              |          |               |                |                  |                  | ja 1               | -                  |                      |                 | Δ                |                      |                           |                   |                   |                  |                          |                                                           |                                                                           |                            |               |      |
|    | 1      |           |        |          |          |              |          |               |                |                  | 41               | • 0,5              | -                  |                      |                 | /                | $\setminus$          |                           |                   |                   |                  |                          |                                                           |                                                                           |                            |               |      |
|    |        |           |        |          |          |              |          |               |                |                  |                  | 0                  | - 🗖                |                      | -               |                  |                      | 1                         |                   |                   |                  |                          |                                                           |                                                                           |                            |               |      |
|    |        |           |        |          |          |              |          |               |                |                  |                  |                    | 01/201             | 17 03                | 2017            | 05/20            | 017 07<br>Q          | /2017<br>eriodo           | 09/20             | 017 11            | 1/2017           | 12/2017                  |                                                           |                                                                           |                            |               | -    |
|    |        |           |        |          |          |              |          |               |                |                  |                  |                    |                    | _                    |                 |                  |                      |                           |                   |                   | _                |                          | •                                                         |                                                                           |                            |               | •    |
|    |        | 1         |        | NT       | esser    | e            |          | Ing           | uesta          | schee            | ta son           | 10 visi            | ualizza            | ate le t             | essere          | e valio          | de nel               | perio                     | do se             | lezion            | ato. Il          | campo 'C                 | lub' consente d                                           | i visualizzare esclusivamente le te                                       | ssere associate a un deter | rminato Club. | ^    |
|    |        |           |        |          | 10001    |              |          | 11 so         | oitwa          | re mcl           | ude u            | na tes             | ssera 1            | nella ri             | cerca           | se il            | suo p                | eriodo                    | 0 di Vi           | andita            | (data            | inizio / fir             | e) rientra anche                                          | in parte nel periodo selezionato.                                         |                            |               |      |
|    |        | 1         |        | N. T     | 'esser   | e            |          | In q<br>Il sc | uesta<br>oftwa | scheo<br>re incl | ta son<br>lude u | io visi<br>ina tes | ualizza<br>ssera 1 | ate le t<br>nella ri | essere<br>cerca | e valio<br>se il | P<br>de nel<br>suo p | eriodo<br>perio<br>eriodo | odo se<br>o di vi | lezion<br>alidità | ato. Il<br>(data | campo 'O<br>inizio / fir | <ul> <li>Iub' consente di<br/>e) rientra anche</li> </ul> | ii visualizzare esclusivamente le te<br>in parte nel periodo selezionato. | ssere associate a un dete  | rminato Ch    | ıb.  |

# Powe

PowerWolf!

# Scadenzario.

| Cadenzario tessere                                                                                                    |                                                             |
|----------------------------------------------------------------------------------------------------|-------------------------------------------------------------|
|                                                                                                    | A                                                           |
|                                                                                                    |                                                             |
|                                                                                                    |                                                             |
|                                                                                                    |                                                             |
|                                                                                                    |                                                             |
|                                                                                                    |                                                             |
|                                                                                                    |                                                             |
|                                                                                                    |                                                             |
|                                                                                                    |                                                             |
|                                                                                                    |                                                             |
|                                                                                                    |                                                             |
|                                                                                                    |                                                             |
|                                                                                                    |                                                             |
|                                                                                                    |                                                             |
|                                                                                                    |                                                             |
|                                                                                                    | ,                                                           |
| 4 giugno 2017 luglio 2017 ▶                                                                                                    | Cosa cercare? [F5: reset filtri]<br>Tessere scadute         |
| Idn         mar         mar         gio         ven         sab         dom         mar         mer         gio         ven         sab         dom         gio         ven         sab         dom         gio         ven         sab         dom         gio         ven         sab         dom         gio         ven         sab         dom         gio         ven         sab         dom         gio         ven         sab         dom         gio         ven         sab         dom         gio         ven         sab         dom         gio         ven         sab         dom         gio         ven         sab         dom         gio         ven         sab         dom         gio         ven         sab         dom         gio         ven         sab         dom         gio         gio <td></td> |                                                             |
| 5         6         7         8         9         10         11         3         4         5         6         7         8         9           12         13         14         15         16         17         18         10         11         12         13         14         15         16                                                                                                    | Data iniziale Data finale Club / Associazione / Ente:       |
| 19         20         21         22         23         24         25         17         18         19         20         21         22         23           26         27         28         29         30         24         25         26         27         28         29         30                                                                                                    | Anno                                                        |
| 31 1 2 3 4 5 6<br>Oggi: 06/06/2017                                                                                                    | 2017 v gen feb mar apr mag gin lug ago set ott nov dic anno |
|                                                                                                    | ✓ Visualizza colori                                         |

Lo scadenzario consente di ricercare rapidamente le seguenti scadenze:

- Tessere scadute;
- Tessere in scadenza;
- Tessere non saldate;
- Tessere modificate in un determinato periodo.

E' possibile selezionare il periodo di interesse e altri filtri di visualizzazione e infine modificare o aprire le schede con le tessere.

# PowerWolf

# GESTIONE MULTIPLA DI SEDI / ASSOCIAZIONI / ENTI (torna all'indice)

Il software, con la funzione *Tabella*  $\rightarrow$  *Club* / *Associazioni* / *Enti*, consente di editare la lista dei club (associazioni, enti....). Pertanto è possibile gestire i tesseramenti per diversi club.

| me            | Descrizione  | P. IVA        | Telefono | FAX |  |
|---------------|--------------|---------------|----------|-----|--|
| Il mio Club   |              |               |          |     |  |
|               |              |               |          |     |  |
|               |              |               |          |     |  |
|               |              |               |          |     |  |
|               |              |               |          |     |  |
|               |              |               |          |     |  |
|               |              |               |          |     |  |
|               |              |               |          |     |  |
|               |              |               |          |     |  |
|               |              |               |          |     |  |
|               |              |               |          |     |  |
| Aggiungi (F2) | Rimuovi (F7) | Modifica (F4) |          |     |  |
|               |              |               |          |     |  |
| Esporta dati  |              |               |          |     |  |
| •             |              |               |          |     |  |

Durante l'inserimento di una nuova tessera, è possibile selezionare il club di appartenenza con l'apposito campo. Nella maggior parte delle schede che riguardano i tesseramenti, è presente un selettore che consente di filtrare le tessere esclusivamente per uno specifico club.

PowerWolf !

# RUBRICA TELEFONICA (torna all'indice)

Consente di visualizzare in maniera semplice e rapida tutti i contatti telefonici ed elettronici (email, pagina web). Solo i contatti che possiedono almeno un numero telefonico, pagina web o un'email valida sono riportati nella scheda.

| 😳 Rubrica      |         |               |           |               |            |               | x |
|----------------|---------|---------------|-----------|---------------|------------|---------------|---|
| Esporta (F9)   |         |               |           |               |            | N° Contatti:  | 1 |
| Cognome        | Nome    | Telefono casa | Cellulare | Telefono uff: | Fax        | Email         | • |
| 🔲 de francesco | antonio |               |           |               |            |               |   |
|                |         |               |           |               |            |               |   |
|                |         |               |           |               |            |               |   |
|                |         |               |           |               |            |               |   |
|                |         |               |           |               |            |               |   |
|                |         |               |           |               |            |               |   |
|                |         |               |           |               |            |               |   |
|                |         |               |           |               |            |               |   |
|                |         |               |           |               |            |               |   |
|                |         |               |           |               |            |               |   |
|                |         |               |           |               |            |               |   |
|                |         |               |           |               |            |               |   |
|                |         |               |           |               |            |               |   |
|                |         |               |           |               |            |               |   |
|                |         |               |           |               |            |               |   |
|                |         |               |           |               |            |               |   |
|                |         |               |           |               |            |               |   |
|                |         | Nessun ris    | sultato   | Sms (F8)      | Email (F6) | Web (F7) Info |   |

PowerWolf

Powe

PowerWolf :

# CONFIGURAZIONE e OPZIONI (torna all'indice)

Riportiamo di seguito le principali opzioni del programma:

**Opzioni generali.** Nella scheda opzioni (menù verticale, *configurazione*  $\rightarrow$  *altre opzioni*) è possibile:

- a. Abilitare o disabilitare i TIP;
- b. Abilitare o disabilitare la modalità di velocizzazione, che rende più rapido il caricamento delle schede e altre operazioni (impiegando maggiori risorse di memoria);
- c. Percorso documenti (è il percorso predefinito in cui sono memorizzati i documenti).

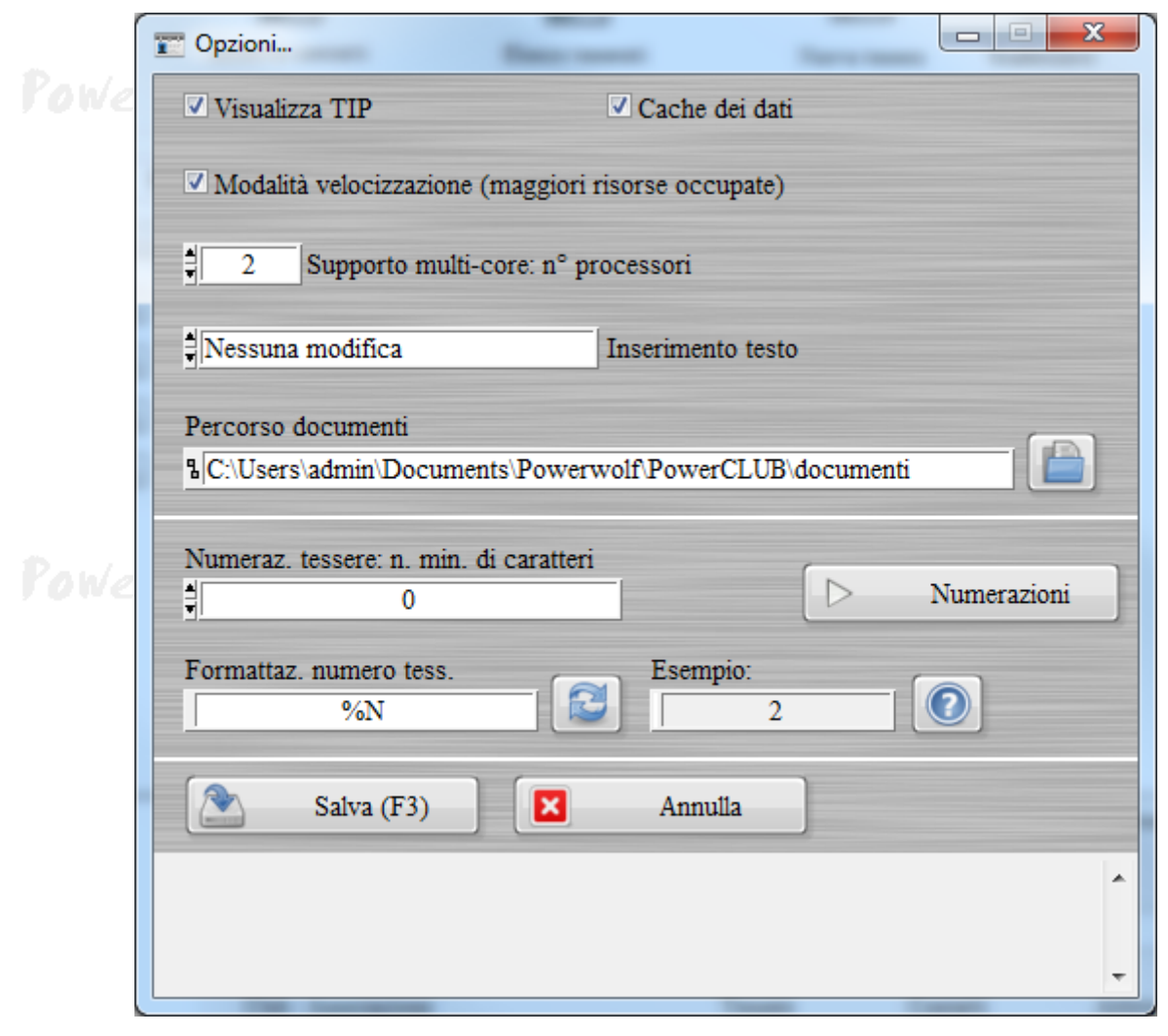

PowerWolf

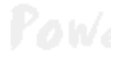

# ALTRE FUNZIONALITA' (torna all'indice)

**Riduci ad Icona.** Consente di minimizzare il programma nella Tray Icon, ossia nell'apposita zona a destra della Barra delle Applicazioni di Windows in cui si trovano le icone dei programmi in esecuzione. Quando si riduce ad icona il programma, non avviene nessuna perdita di informazione, né chiusura del programma. Il programma resta in memoria con tutti i dati. Per ripristinare il programma e visualizzare nuovamente la schermata principale, è sufficiente un click sulla corrispondente icona, che viene automaticamente creata nella Tray Icon. Tale funzione è utile quando si desidera mantenere in esecuzione il programma per molto tempo, senza occupare la barra delle applicazioni con il nome della finestra o il desktop;

**Cambia Utente - Restart.** Questa voce del menù ha la duplice funzione di riavviare il programma ed eventualmente cambiare utente;

**Calcolo Codice Fiscale e Ricerca CAP/Comuni.** Nel programma sono disponibili due schede per eseguire il calcolo automatico del Codice Fiscale (a partire dai dati anagrafici) e per ricercare un comune (ed eventualmente visualizzare il CAP e la relativa provincia);

|          | Codice Fiscale                                                                                                    |
|----------|----------------------------------------------------------------------------------------------------|
|          | Cognome Nome                                                                                                    |
| PaulanM  | ? T     Oracle of Mathematical Control of Mathematical Control of Mathematic |
| , UWC/ W | Codice Fiscale Info                                                                                                    |
| 1        | Ricerca CAP, Comuni,                                                                                                    |
|          | Comune CAP                                                                                                    |
|          | Sigla Prov.     Provincia     Codice Provincia       Codice Reg.     Regione     Codice Catastale                                                                                                    |
|          | Calcola (F7) Info (F1)                                                                                                    |

**Partita IVA**. La scheda consente di controllare la validità della partita IVA (controllo della checksum e numero di cifre).

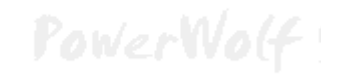

PowerCLUB - Gestione iscrizioni e tesseramento - Manuale

|          | PowerCLUB – Gestione                                                                                                    | iscrizio |
|----------|----------------------------------------------------------------------------------------------------|----------|
| owerwolt | Partita IVA                                                                                                    |          |
|          | Partita IVA Digita un numero di partita IVA. Il LED Verde indica che il numero inserito è valido. Il LED Rosso indica che il codice inserito non ha la giusta lunghezza o che |          |
| h Dana   | la checksum non è valida.                                                                                                    |          |

**Database dei Comuni.** E' una scheda che consente di visualizzare ed eventualmente modificare le informazioni sui comuni presenti nel database del programma.

| T Database dei comuni          | 10        | 1     | 10               | 3       |               |
|--------------------------------|-----------|-------|------------------|---------|---------------|
| Aggiungi (F2) Modifica (F6)    | Rimuovi ( | F3)   | Esporta          | Importa | Rimuovi tutto |
| Comune                         | Provincia | CAP   | Codice catastale | Stato   | Regione 🔺     |
| ARCINAZZO ROMANO               | RM        | 00020 | A370             | IT      |               |
| BAGNARA DI ROMAGNA             | RA        | 48010 | A551             | IT      |               |
| BAGNO DI ROMAGNA               | FO        | 47021 | A565             | IT      | =             |
| BARBARANO ROMANO               | VT        | 01010 | A628             | IT      | -             |
| BASSANO ROMANO                 | VT        | 01030 | A704             | IT      |               |
| CAMPAGNANO DI ROMA             | RM        | 00063 | B496             | IT      |               |
| CARPINETO ROMANO               | RM        | 00032 | B828             | IT      |               |
| CASALROMANO                    | MN        | 46040 | B911             | IT      |               |
| CASTEL ROMANO                  | RM        | 00128 |                  | IT      | LZ            |
| CASTEL SAN PIETRO ROMANO       | RM        | 00030 | C266             | IT      |               |
| CASTELROMANO                   | IS        | 86170 |                  | IT      | ML            |
| CERVARA DI ROMA                | RM        | 00020 | C543             | IT      |               |
| CINETO ROMANO                  | RM        | 00020 | C702             | IT      |               |
| CIVITELLA DI ROMAGNA           | FO        | 47012 | C777             | IT      |               |
| FABRICA DI ROMA                | VT        | 01034 | D452             | IT      |               |
| FELLETTE DI ROMANO D'EZZELLINO | VI        | 36060 |                  | IT      | VN            |
| FIANO ROMANO                   | RM        | 00065 | D561             | IT      |               |
| FUSINE IN VALROMANA            | UD        | 33010 | D831             | IT      |               |
| GENZANO DI ROMA                | RM        | 00045 | D972             | IT      |               |
| GIULIANO DI ROMA               | FR        | 03020 | E057             | IT      |               |
| MAGLIANO ROMANO                | RM        | 00060 | E813             | IT      | -             |
| •                              | 1         |       |                  |         | 4             |
| roma                           |           | Cer   | ca (F8)          | Tutti   | Comuni: 73    |

Tabella festività. E' una scheda in cui è possibile inserire e visualizzare le festività:

| PowerCLUB - | Gestione | iscrizioni | e tesseramento | - Manuale |
|-------------|----------|------------|----------------|-----------|
|-------------|----------|------------|----------------|-----------|

|                      |                          | PowerCLUB – Gestione iscrizioni | e tesseramento - Mani |
|----------------------|--------------------------|---------------------------------|-----------------------|
| T Gestione Festività | for and have been        | Terrerase Indexes               |                       |
| Data                 | Festività                |                                 | Ricorrente?           |
| 01/01                | Capodanno                |                                 | SI                    |
| 06/01                | Epifania                 |                                 | SI                    |
| 16/04                | Pasqua                   |                                 | NO                    |
| 17/04                | Lunedì dell'Angelo       |                                 | NO                    |
| 25/04                | Anniversario Liberazione |                                 | SI                    |
| 01/05                | Festa dei Lavoratori!    |                                 | SI                    |
| 02/06                | Festa della Repubblica   |                                 | SI                    |
| 15/08                | Assunzione M. Vergine    |                                 | SI                    |
| 01/11                | Ognissanti               |                                 | SI                    |
| 08/12                | Immacolata Concezione    |                                 | SI                    |
| 25/12                | SS Natale                |                                 | SI                    |
| 26/12                | S. Stefano               |                                 | SI                    |
|                      |                          |                                 |                       |
|                      |                          |                                 |                       |
|                      |                          |                                 |                       |
|                      |                          |                                 |                       |
|                      |                          |                                 |                       |
|                      |                          |                                 |                       |
|                      |                          |                                 |                       |
|                      |                          |                                 |                       |
|                      |                          |                                 |                       |
|                      |                          |                                 | -                     |
| Anno: 2017           | Aggiungi (F9) Modifica   | a (F2) Rimuovi (F3)             | Esporta (F12)         |

## DEFINIZIONE DEI CAMPI PERSONALIZZATI (torna all'indice)

Il software consente in alcune schede di definire dei campi addizionali personalizzati (ossia dei campi aggiuntivi che l'utente può definire e ai quali dare un nome e una descrizione).

Nella seguente schermata è visualizzata una scheda in cui è presente una sezione denominata Campi custom:

| 😥 Scheda Inserimento/Modifica Anagrafe                                                           |                                   |                                                                | × |
|--------------------------------------------------------------------------------------------------|-----------------------------------|----------------------------------------------------------------|---|
|                                                                                                  |                                   | >Inserimento / Modifica Anagrafe<                              |   |
| Salva Esci Aggiorna Stampa                                                                       |                                   |                                                                |   |
| Cognome:                                                                                         |                                   | Nome:                                                          |   |
| descrizione                                                                                      |                                   | antonioo                                                       | 1 |
| Anagrafica   Dati fiscali   File   Pagamenti   1                                                 | Foto Descriz                      | ione Campi custom F8                                           | _ |
| In questa sezione è possibile aggiungere una o<br>maggiori informazioni adoperare il pulsante di | più colonne 'ci<br>aiuto presente | ustom', personalizzabili dall'utente. Per<br>in questa scheda. |   |
| Campo                                                                                            | Tipo                              | Valore                                                         | 1 |
| campo1                                                                                           | Stringa                           | La mia azienda                                                 |   |
| campo2                                                                                           | Stringa                           |                                                                |   |
| campo3                                                                                           | Stringa                           |                                                                |   |
|                                                                                                  |                                   |                                                                |   |
|                                                                                                  |                                   |                                                                |   |
|                                                                                                  |                                   |                                                                |   |
|                                                                                                  |                                   |                                                                |   |
|                                                                                                  |                                   |                                                                |   |
|                                                                                                  |                                   |                                                                |   |
|                                                                                                  |                                   |                                                                |   |
|                                                                                                  |                                   |                                                                |   |
|                                                                                                  |                                   |                                                                |   |
|                                                                                                  |                                   |                                                                |   |
|                                                                                                  |                                   |                                                                |   |
|                                                                                                  |                                   |                                                                |   |
|                                                                                                  |                                   |                                                                |   |
|                                                                                                  |                                   |                                                                |   |
|                                                                                                  |                                   |                                                                |   |
|                                                                                                  |                                   | · · · · · · · · · · · · · · · · · · ·                          |   |
| •                                                                                                |                                   | Þ                                                              |   |
|                                                                                                  |                                   |                                                                | - |

Dopo aver definito uno o più campi customizzati, è possibile inserire i valori mediante un doppio click sulla corrispondente voce in elenco oppure editando direttamente il valore in tabella. Per configurare i campi customizzati (aggiunta, rimozione, modifica), adoperare il pulsante Configura:

| 🕼 Definizione campi personalizzati |              |                            |  |  |  |  |
|------------------------------------|--------------|----------------------------|--|--|--|--|
| Nome campo                         | Tipo valore  | Descrizione                |  |  |  |  |
| campo1                             | Stringa      |                            |  |  |  |  |
| campo2                             | Stringa      |                            |  |  |  |  |
| campo3                             | Stringa      |                            |  |  |  |  |
|                                    |              |                            |  |  |  |  |
|                                    |              |                            |  |  |  |  |
|                                    |              |                            |  |  |  |  |
|                                    |              |                            |  |  |  |  |
|                                    |              |                            |  |  |  |  |
|                                    |              |                            |  |  |  |  |
|                                    |              |                            |  |  |  |  |
|                                    |              |                            |  |  |  |  |
|                                    |              |                            |  |  |  |  |
|                                    |              |                            |  |  |  |  |
|                                    |              |                            |  |  |  |  |
|                                    |              | •                          |  |  |  |  |
| I                                  | 1            |                            |  |  |  |  |
| Aggiungi (F2)                      | Rimuovi (F7) | Modifica (F4) Esporta dati |  |  |  |  |

La tabella consente di aggiungere, modificare o rimuovere i campi personalizzati.

Si fa notare che:

- la rimozione di un campo custom, comporta la cancellazione dei corrispondenti valori in tutte le voci del database. In altre parole, se si era precedentemente creato un campo personalizzato chiamato Codice Personale ed erano stati inseriti dei valori in questo campo per diverse anagrafiche, alla rimozione del campo tutti i valori inseriti in questo campo verranno persi. In alternativa alla cancellazione, è possibile disabilitare un campo. Per disabilitare un campo selezionare la corrispondente voce in elenco e adoperare la voce di 'abilitazione / disabilitazione' del context menù che si attiva con il tasto destro del mouse;
- il nome del campo, è il testo che viene visualizzato sia nella scheda di personalizzazione, sia nelle altre schede e identifica univocamente il campo personalizzato;
- la descrizione è opzionale e può servire per aggiungere delle informazioni addizionali sul campo;
- il tipo di valore identifica la gamma dei valori che può assumere il campo (ad esempio un campo di tipo intero può assumere solo valori che rappresentano numeri interi).

Le tipologie di campi sono le seguenti:

- intero: rappresenta un campo che può assumere solo valori numerici interi;
- stringa: un campo di tipo stringa può contenere un testo di lunghezza qualsiasi;
- *elenco*: il campo contiene un insieme finito di valori prelevati da una tabella.

Per i campi di tipo elenco, dopo aver selezionato la corrispondente voce, si attiva nel context menù un'apposita voce per la modifica e l'inserimento dei valori della corrispondente tabella. In alternativa è possibile adoperare il pulsante 'Modifica tabella'.

## GESTIONE DEI RINNOVI DELLE TESSERE (torna all'indice)

Per rinnovare una tessera, il software mette a disposizione la funzione di rinnovo. Nella scheda 'elenco tesserati' è disponibile la voce '*Rinnova'* nel context menù (tasto destro del mouse su una voce dell'elenco tessere), oppure l'apposito pulsante 'Rinnova':

| Elenco tesserati                                               |                                                                                  |                                                                                                    |
|----------------------------------------------------------------|----------------------------------------------------------------------------------|----------------------------------------------------------------------------------------------------|
| Nuovo (F3) Modifica (F7)                                       | Elimina Stampa (F9) Rinnova                                                      | olore? Disabilitate? Tessere:<br>✓ 1/8                                                                                                    |
| N* Tessera         Nominativo           123456         antonio | Codice Fiscale       Recapiti celefonici       Emai         Nuovo       Modifica | 1         Descrizione         Dal ^           01/0         -         -           -         -         -           -         -         -           -         -         -           -         -         -           -         -         -           -         -         -           -         -         -           -         -         -           -         -         -           -         -         -           -         -         -           -         -         -           -         -         -           -         -         -           -         -         -           -         -         -           -         -         -           -         -         -           -         -         -           -         -         -           -         -         -           -         -         -           -         -         -           -         -         - |
| Tesserato<br>Data Iniziale (F4: reset)<br>DDMMYYYY             | Stato pagamento Tipologia socio:                                                 | 29       30       1       2       3       4       5         6       7       8       9       10       11       12         13       14       15       16       17       18       19         20       21       22       23       24       25       26         27       28       29       30       31       1       2         3       4       5       6       7       8       5                                                                                                    |

E' possibile rinnovare una tessera in due modi differenti a seconda delle esigenze:

- a) <u>Aggiornamento</u>: la tessera esistente viene modificata e i principali campi (data inizio e fine iscrizione per esempio) sono aggiornati con i nuovi valori. <u>In questa modalità non viene creata nessuna nuova tessera</u>.
- b) <u>Clonazione</u>: in questo caso la tessera da rinnovare resta memorizzata nel database e può servire dunque come storico o per tenere traccia di tutte le tessere create. <u>Viene inoltre creata una nuova tessera</u> simile alla precedente ad eccezione di alcuni campi come la data di inizio e fine iscrizione.

La scheda di gestione dei rinnovi è la seguente:

| rower | Tessera n. 123456 (antonio)                                                                                                    |
|-------|----------------------------------------------------------------------------------------------------|
|       | Data inizio Data fine<br>01/01/2015                                                                                                    |
|       | Tipo<br>Clonazione                                                                                                    |
|       | Apri tessera 🗌 Tessera pagata                                                                                                    |
| Power | In questa scheda è possibile selezionare alcuni parametri relativi al rinnovo delle tessere. E'<br>possibile rinnovare in due modi una tessera (selettore 'Tipo'):                             |
|       | a) Clonazione. La tessera attuale non viene modificata e ne viene creata una copia esatta. I campi data inizio e fine sono aggiornati con i valori settati in questa scheda. Questa modalità è |
|       | Continua (F10) Annulla (Esc)                                                                                                    |

Nella procedura di rinnovo è possibile inserire le date di inizio e fine della nuova tessera e la modalità di rinnovo (clonazione / aggiornamento). E' possibile inoltre decidere se aprire la nuova tessera dopo il rinnovo (campo '*Apri tessera*') e come gestire il pagamento (campo '*Tessera pagata*').

Quest'ultimo campo consente di decidere se la nuova tessera deve risultare già pagata oppure no. In caso di clonazione la nuova tessera contiene tutti i pagamenti della precedente: tali pagamenti risultano saldati oppure no a seconda del valore inserito nella casella '*Tessera pagata*'.

PowerWolf:

## INFORMAZIONI SULLA GESTIONE DEI PAGAMENTI (torna all'indice)

Ad ogni tessera è possibile associare una lista di pagamenti. Un pagamento può essere la quota di iscrizione annuale, una rata mensile, l'acconto iniziale o in generale qualsiasi pagamento associato alla tessera.

Per editare e visualizzare i pagamenti di una tessera adoperare le due sezioni 'Pagamento' ed 'Elenco pagamenti' della scheda di inserimento di una tessera:

| Tessera / Abbonamento               |                           |                                    |                     |                                        |
|-------------------------------------|---------------------------|------------------------------------|---------------------|----------------------------------------|
| Dati Pagamento Elenco pagamenti     | Altro Campi personalizzat | i Annotazioni Info                 | Opzioni +           | •                                      |
| Importo Ivato<br><b>‡ 1000,00 €</b> | Iva                       | Importo (Iva esclusa)<br>1000,00 € | Da pagare<br>0,00 € |                                        |
| Dal                                 | A1                        | Salda auton                        | naticamente         |                                        |
| Acconto n.1<br>♣ 0,00 €             | Data acconto              |                                    |                     |                                        |
| Acconto n.2<br>⇒ 0,00 €             | Data acconto              |                                    |                     |                                        |
| Saldo<br>∯[1000,00 €                | Data saldo<br>18/10/2014  |                                    | Salda               |                                        |
| Categoria di pagamento<br>cat1      |                           |                                    |                     | - 🗟 🖉                                  |
| Descrizione / Note<br>test          |                           |                                    |                     |                                        |
|                                     |                           |                                    |                     | -                                      |
| Salva (F10)                         | Annulla (Esc)             | Stampa (F9)                        | Anagrafica          | Ultima modifica<br>18/10/2014 05:15:40 |

Nella sezione *Pagamento* è possibile visualizzare i dettagli ed eventualmente modificare i valori del pagamento selezionato. Per selezionare un pagamento (nel caso in cui siano presenti più pagamenti), attivare la sezione *Elenco Pagamenti* e selezionare il pagamento da modificare (con un doppio click sulla voce da modificare il software attiva automaticamente la sezione di modifica del pagamento).

Nella sezione *Elenco Pagamenti* con il tasto destro del mouse su una voce della tabella o con i pulsanti presenti nella sezione è possibile clonare, inserire, eliminare e in generale gestire i pagamenti visualizzati.

| Tess                      | sera / Abbo                                    | onamento                                                           | -                                               |                                         | -                                          | -                                                      | and and                                                           | -                                                         |                                                        |                                                       |              | x      |
|---------------------------|------------------------------------------------|--------------------------------------------------------------------|-------------------------------------------------|-----------------------------------------|--------------------------------------------|--------------------------------------------------------|-------------------------------------------------------------------|-----------------------------------------------------------|--------------------------------------------------------|-------------------------------------------------------|--------------|--------|
| Dati                      | Pagamer                                        | nto Elenco pag                                                     | amenti 🛛                                        | Altro 🚺                                 | Campi pers                                 | onalizzati                                             | Annotazioni 🛛 I                                                   | nfo Opzioni                                               | +                                                      |                                                       | (            |        |
| In tab<br>funzio<br>adope | ella sono rip<br>onalità come<br>rare il pulsa | oortati tutti i paga<br>l'aggiunta e la rin<br>inte 'Pagamentii' u | menti assoc<br>nozione di el<br>per editare i 1 | iati alla te<br>lementi po<br>pagamenti | essera. Con<br>ossono esse<br>i nella sche | un doppio clic<br>ere attivate tra<br>da di gestione c | sk su una voce è p<br>nite il tasto destro<br>dei pagamenti. Il p | ossibile editare i<br>del mouse su ur<br>ulsante 'Wizard' | corrispondenti<br>1a voce dell'eler<br>consente di ins | valori. Alcune<br>1co. E' possibil<br>erire in manier | le I         |        |
| Dal                       |                                                | Al                                                                 | Importo                                         | ivato                                   | Iva%                                       | Iva                                                    | Descrizione                                                       | Importo d                                                 | a pagare                                               |                                                       | /            | ~      |
| 01/:                      | 10/2014                                        | 31/10/2014                                                         | 1010,00                                         | €                                       |                                            |                                                        | test                                                              | 1010,00 €                                                 |                                                        |                                                       |              |        |
| 01/3                      | 10/2014                                        | 31/10/2014                                                         | 1000,00                                         | €                                       |                                            |                                                        | test                                                              | 1000,00 €                                                 |                                                        |                                                       |              |        |
|                           |                                                |                                                                    |                                                 |                                         | _                                          |                                                        |                                                                   |                                                           |                                                        |                                                       |              |        |
|                           |                                                |                                                                    |                                                 |                                         |                                            |                                                        |                                                                   |                                                           |                                                        |                                                       |              |        |
|                           |                                                |                                                                    |                                                 |                                         |                                            |                                                        |                                                                   |                                                           |                                                        |                                                       |              |        |
|                           |                                                |                                                                    |                                                 |                                         | _                                          |                                                        |                                                                   |                                                           |                                                        |                                                       |              |        |
|                           |                                                |                                                                    |                                                 |                                         |                                            |                                                        |                                                                   |                                                           |                                                        |                                                       |              |        |
|                           |                                                |                                                                    |                                                 |                                         |                                            |                                                        |                                                                   |                                                           |                                                        |                                                       |              |        |
|                           |                                                |                                                                    |                                                 |                                         |                                            |                                                        |                                                                   |                                                           |                                                        |                                                       |              |        |
|                           |                                                |                                                                    |                                                 |                                         |                                            |                                                        |                                                                   |                                                           |                                                        |                                                       |              |        |
|                           |                                                |                                                                    |                                                 |                                         |                                            |                                                        |                                                                   |                                                           |                                                        |                                                       |              |        |
|                           |                                                |                                                                    |                                                 |                                         |                                            |                                                        |                                                                   |                                                           |                                                        |                                                       |              |        |
|                           |                                                |                                                                    |                                                 |                                         |                                            |                                                        |                                                                   |                                                           |                                                        |                                                       |              |        |
|                           |                                                |                                                                    |                                                 |                                         |                                            |                                                        |                                                                   |                                                           |                                                        |                                                       |              |        |
|                           |                                                |                                                                    |                                                 |                                         |                                            |                                                        |                                                                   |                                                           |                                                        |                                                       |              |        |
|                           |                                                |                                                                    |                                                 |                                         |                                            |                                                        |                                                                   |                                                           |                                                        |                                                       |              |        |
|                           |                                                |                                                                    |                                                 |                                         |                                            |                                                        |                                                                   |                                                           |                                                        |                                                       | — <u> </u>   | -      |
| •                         |                                                | 1                                                                  | 1                                               |                                         | 1                                          |                                                        | 1                                                                 | I                                                         |                                                        | I I                                                   | •            |        |
|                           |                                                |                                                                    |                                                 |                                         |                                            |                                                        |                                                                   |                                                           | 6                                                      |                                                       |              | 51     |
| 4                         | V                                              | Vizard                                                             | 4                                               | -                                       |                                            |                                                        |                                                                   |                                                           |                                                        | Pag                                                   | amenti       |        |
| (0)                       |                                                |                                                                    |                                                 |                                         |                                            |                                                        | ) (                                                               |                                                           |                                                        |                                                       | Ultima mod   | lifica |
|                           | Salva                                          | (F10)                                                              | Ani                                             | nulla (Eso                              | c)                                         | Stan                                                   | npa (F9)                                                          | Anag                                                      | rafica                                                 | 18/10                                                 | 0/2014 05:1: | 5:40   |
| -                         |                                                | al in                                                              |                                                 |                                         |                                            | -                                                      |                                                                   |                                                           |                                                        |                                                       |              |        |
|                           |                                                |                                                                    |                                                 |                                         |                                            |                                                        |                                                                   |                                                           |                                                        |                                                       |              |        |

Nella sezione Elenco Pagamenti sono presenti due pulsanti:

- *Pagamenti*, che consente di aprire la scheda di gestione dei pagamenti, una scheda specifica per editare e visualizzare i singoli movimenti. Questa scheda può essere adoperata anche per inserire dei pagamenti non necessariamente associati ad una tessera (ad esempio le spese o le entrate dell'associazione).
- *Wizard*, consente di inserire rapidamente attraverso una procedura guidata un insieme di pagamenti, come ad esempio le rate mensili di una tessera annuale per le palestre.

# Ecco un esempio di inserimento guidato:

| Definizione dei pagamenti                                                                                                    |             |            |                        |  |  |
|----------------------------------------------------------------------------------------------------|-------------|------------|------------------------|--|--|
|                                                                                                    | Data inizio | Data fine  | Importo (iva esclusa 🔺 |  |  |
| Dal Al                                                                                                    | 01/01/2014  | 31/12/2014 | 100,00 €               |  |  |
| 01/01/2014                                                                                                    | 01/01/2014  | 31/01/2014 | 25,00 €                |  |  |
|                                                                                                    | 01/02/2014  | 28/02/2014 | 25,00 €                |  |  |
| The shade of the                                                                                                    | 01/03/2014  | 31/03/2014 | 25,00 €                |  |  |
| l ipologia di rata                                                                                                    | 01/04/2014  | 30/04/2014 | 25,00 €                |  |  |
| Mensile                                                                                                    | 01/05/2014  | 31/05/2014 | 25,00 €                |  |  |
|                                                                                                    | 01/06/2014  | 30/06/2014 | 25,00 €                |  |  |
| Rate                                                                                                    | 01/07/2014  | 31/07/2014 | 25,00 €                |  |  |
|                                                                                                    | 01/08/2014  | 31/08/2014 | 25,00 €                |  |  |
|                                                                                                    | 01/09/2014  | 30/09/2014 | 25,00 €                |  |  |
|                                                                                                    | 01/10/2014  | 30/10/2014 | 25,00 €                |  |  |
| Descrizione /Informazioni                                                                                                    | 01/11/2014  | 30/11/2014 | 25,00 €                |  |  |
|                                                                                                    | 01/12/2014  | 31/12/2014 | 25,00 €                |  |  |
|                                                                                                    |             |            |                        |  |  |
|                                                                                                    |             |            |                        |  |  |
| Importo Iva % Importo Ivato Singola rata                                                                                                    |             |            |                        |  |  |
| 300,00 €     0                                                                                                    |             |            |                        |  |  |
|                                                                                                    |             |            |                        |  |  |
| Acconto Abilita Pagato?                                                                                                    |             |            |                        |  |  |
|                                                                                                    |             |            |                        |  |  |
| <b>▼</b> 100,00€                                                                                                    |             |            |                        |  |  |
|                                                                                                    |             |            |                        |  |  |
|                                                                                                    | ٠ III       | 1          | •                      |  |  |
| Salva (F10)       Annulla (Esc)         Questa scheda consente di definire i pagamenti associati a una tessera. E' utile nei casi in cui è necessario inserire una tessera, ad esempio a durata annuale, in cui i pagamenti avvengono su base mensile, trimestrale, semestrale e cosi via.         Una forma eserventi di definire i di autori di autori |             |            |                        |  |  |

In questo esempio vengono generate automaticamente le 12 rate mensili (più un acconto iniziale). Il software genera automaticamente le date iniziali e finali dei pagamenti e suddivide automaticamente l'importo inserito nelle corrispondenti rate.

PowerWolf !

Powe

PowerWolf!

## ESPORTAZIONE DEL TRACCIATO TESSERE PER RILEVATORI (torna all'indice)

Il software è provvisto di una funzione di esportazione dei tracciati delle tessere. Un tracciato contiene informazioni, come il badge o il codice di un contatto, il periodo di validità di una tessera e altre informazioni che possono essere lette da dispositivi elettronici per il controllo degli accessi.

Per esportare un tracciato, adoperare la voce del menu orizzontale '*rilevatori*' o la funzione *esporta tracciato* del menù verticale, come mostrato di seguito:

|      |      |                   |                  |                  |              |           | -      |               |          |            |
|------|------|-------------------|------------------|------------------|--------------|-----------|--------|---------------|----------|------------|
| File | Soci | Tesseramento      | Corsi / Attività | Rilevatori       | Report Scade | enzario   | Stampa | Tabelle       | Modifica | Confi      |
|      |      |                   |                  |                  |              |           |        |               | Po       | wer        |
|      |      | Soci / Tesserati  |                  |                  |              |           |        |               |          |            |
|      |      | Tesseramento      |                  | <b>2</b> —       | ថ            |           |        | പ             |          | <b>9</b> – |
|      |      | Altre funzioni    |                  |                  | <u>ě</u>     | 3         |        | <u>85</u>     |          |            |
|      | (    | Esporta tracciato | )                | Inserisci contat | to Archiv    | io contat | H E    | lenco tesser. | ati      | Nuova te   |
|      |      | Scadenzario       |                  |                  | 0            |           |        |               |          |            |
|      |      | <u></u>           |                  | Back             | space        | CE        | С      |               |          |            |
|      |      | Stampa tessera    |                  | MC 7             | 89           |           | -x     |               |          |            |
|      |      |                   |                  |                  |              |           |        |               |          |            |

Selezionare successivamente le tessere desiderate (o non selezionare alcuna tessera per esportarle tutte) e infine configurare i parametri nella scheda di selezione dei parametri di esportazione:

| La Esportazione tracciato rilevatori                                                                                                    | -      |           |                                                                 |
|----------------------------------------------------------------------------------------------------|--------|-----------|-----------------------------------------------------------------|
| File tracciato C:\Users\Antonioz\Desktop\prova.txt                                                                                               |        |           |                                                                 |
| Tipo di file Separatore                                                                                                    |        |           |                                                                 |
| Elementi disponibili                                                                                                    |        |           | Elementi selezionati per l'esportazione                         |
| Data inizio tessera                                                                                                    |        |           | Badge                                                           |
| Numero tessera                                                                                                    |        |           | Nominativo                                                      |
| Barcode                                                                                                    |        |           | Data scadenza tessera                                           |
|                                                                                                    |        |           |                                                                 |
|                                                                                                    |        |           |                                                                 |
|                                                                                                    |        |           |                                                                 |
|                                                                                                    | -      |           |                                                                 |
|                                                                                                    | •      | 2         |                                                                 |
|                                                                                                    |        | <         |                                                                 |
|                                                                                                    | -      |           |                                                                 |
|                                                                                                    | -      |           |                                                                 |
| Questa scheda consente di esportare le tessere selezionate su un file 'tracciato' contenente le informazioni per i dispositivi elett<br>accessi. | troni  | ci che si | occupano di rilevazione delle presenze e controllo degli        |
| Per esportare, selezionare il percorso e nome del file dove salvare il tracciato e la tipologia di tracciato (file .csv, file di testo,)         | ), sel | lezionare | le voci da esportare e infine adoperare il pulsante 'Continua'. |
| La selezione o deselezione delle colonne può avvenire tramite un doppio click sulla corrispondente voce o selezionando le voci<br>le voci.       | desi   | iderate e | adoperando i pulsanti '>' e '<' per selezionare e deselezionare |
| Continua (F10) Annulla (Esc)                                                                                                    |        |           | 🔁 Ripristina                                                    |
|                                                                                                    | -      | -         |                                                                 |

# PowerWolf

Nella scheda è possibile selezionare il file e la cartella con i dati esportati, il formato (.*csv*, .*xls*, .*txt*) e soprattutto le colonne da esportare e il loro ordine.

Nell'elenco a sinistra sono riportate le colonne disponibili (ossia quelle che possono essere esportate ma che non sono ancora state selezionate per l'esportazione) e nell'elenco a destra le colonne selezionate per essere esportate. Con un doppio click sulla corrispondente voce o mediante i due pulsanti '<' e '>' è possibile selezionare una colonna per l'esportazione o deselezionare una colonna precedentemente selezionata.

Le colonne sono esportate nell'ordine esatto riportato nell'elenco a destra: per cambiare l'ordine è sufficiente cliccare la corrispondente voce e senza rilasciare il tasto del mouse spostare la colonna nel punto desiderato (*drag & drop*).

Se il rilevatore elettronico non è supportato dalla precedente procedura (formato non supportato, tipo di colonna non valido, ...) inviare un'email a <u>info@powerwolf.it</u> con marca e modello del rilevatore. Sarete contattati al più presto al fine di integrare il rilevatore nel nostro software.

# FATTURAZIONE ELETTRONICA (torna all'indice)

Il software è in grado di generare fatture elettroniche in diverse schede.

### Scheda generica di fatturazione elettronica.

Con la voce *Genera fattura elettronica* della sezione *Pagamenti* del menù principale, è possibile aprire la scheda generica di fatturazione elettronica:

| Tesserame                                   | nto Pagamenti Attiv               | ità Schede S                | Squadre       | Riley          |                    |   |
|---------------------------------------------|-----------------------------------|-----------------------------|---------------|----------------|--------------------|---|
|                                             | Archivio Pagan                    | nenti                       |               |                |                    |   |
| PowerWolf tatti                             | Nuovo pagame<br>Nuovo pagame      | nto tessera<br>nto generico |               |                |                    |   |
|                                             | Genera fattura (                  | lettronica                  |               |                |                    |   |
| ntatti                                      | Pagamenti / Ra                    | te mensili                  | serati        | Ir             |                    |   |
|                                             | Statistiche paga<br>Bilancio      | imenti                      | E             |                |                    |   |
| Pow                                         | Pagamenti pred<br>Categorie di pa | lefiniti<br>gamento         | book          |                |                    |   |
| 📰 Parametri fattura elettronica             |                                   |                             |               |                |                    | × |
| Causale                                     | Voci di p                         | agamento [F8: rimuovi tutte | =]            |                |                    |   |
| Vendita                                     | Voce                              | Quan                        | ntità Importo | o unitario (€) | Importo totale (€) | ^ |
| Data fattura (*obbligatorio) Numero fattura | Progressivo                       | menco 1                     | 100           |                | 100                | _ |
| \$29/10/2019                                | 1                                 |                             |               |                |                    |   |
| Test Fattura Esenzione IVA IVA %            |                                   |                             |               |                |                    |   |
|                                             |                                   |                             |               |                |                    | _ |
| Tipo fattura Cedente / Prestato             | re (* obbligatorio)               |                             |               |                |                    |   |
| Privato (FPR)                               |                                   |                             |               |                |                    | _ |
|                                             |                                   |                             |               |                |                    |   |
| Cliente (*obbligatorio)                     |                                   |                             |               |                |                    |   |
| Kossi Mano - 12343078901234                 |                                   |                             |               |                |                    |   |
| Numero voci Importo totale                  |                                   |                             |               |                |                    | _ |
| 1 100,00 €                                  |                                   |                             |               |                |                    |   |
|                                             |                                   |                             |               |                |                    |   |
|                                             |                                   |                             |               |                |                    |   |
|                                             |                                   |                             |               |                |                    |   |
|                                             |                                   |                             |               |                |                    | - |
|                                             | ٢                                 |                             |               |                |                    | > |
| 🔊 Cartella fatture 🔊 Fatture Test           | Opzioni 💽 🕜 Guida                 |                             |               |                |                    |   |
|                                             |                                   |                             |               |                |                    |   |
| 🛛 💌 Continua (F10) 🛛 🔀 Annulla              |                                   |                             |               |                |                    |   |

In questa scheda è possibile inserire nella parte destra una o più voci con relativo importo e quantità. Nella sezione a sinistra è possibile inserire la causale della fattura, il numero fattura e il numero progressivo, il cliente ed eventuali altri parametri.

E' possibile generare una fattura elettronica di test (nella quale i contatori e il numero progressivo restano invariati), tramite l'abilitazione della casella '*Test Fattura*'. Per visualizzare le fatture di test adoperare il pulsante *Fatture Test*.

# PowerWolf

Il pulsante *Opzioni* consente di editare diverse opzioni relative alla fattura elettronica, come il numero progressivo e altri valori.

Il pulsante *Cartella Fatture* apre la cartella dove sono memorizzate le fatture elettroniche e le relative fatture di cortesia.

Per la corretta compilazione della fattura elettronica:

- è necessario selezionare un cliente che possiede tutti i campi obbligatori (codice SDI, partita IVA, dati anagrafici obbligatori;
- Il cedente / prestatore che emette la fattura. I cedenti / prestatori sono i dati aziendali del club, editabili con l'apposita voce del menù principale *Tabelle Club / Associazioni / Enti*.

Maggiori informazioni al seguente link:

http://www.powerwolf.it/Help/Help\_Fattura\_Elettronica.pdf

## Generazione fattura elettronica da elenco pagamenti.

Il software consente di generare una fattura elettronica a partire da uno o più pagamenti: dopo aver aperto la scheda con l'archivio dei pagamenti, selezionare i pagamenti desiderati e cliccare sul pulsante *Fattura*, come mostrato di seguito:

| T Pagan               | nenti (F5: re | set filtri e aggio      | rna)            | 1           |          |              |                           |                  |                       |             |                      |           |                   |          | ×               |
|-----------------------|---------------|-------------------------|-----------------|-------------|----------|--------------|---------------------------|------------------|-----------------------|-------------|----------------------|-----------|-------------------|----------|-----------------|
| Nuovo                 | Wizard        | Modifica                | <b>E</b> limina | Esporta     | Ricevuta | Stampa       | Pa<br>Fattura             | gato<br>Tutti ▼  | Contatto              | - 1         | Categoria            | Attiv     | vità              | <b>•</b> | Grupp           |
| Cerca                 |               | Periodo<br>Quals        | siasi '         | Dal         | MM/YYY   | A1           | DD/MM/YYYY                | An               | n0<br>019 🗸 gen feb : | mar apr mag | giu lug ago          | set ott   | nov die           | Ord<br>I | dina<br>Data in |
| Data ini<br>12 29/10  | zio<br>/2019  | Data fine<br>29/10/2019 | Imp<br>100      | oorto (iva  | esclusa  | Tessera      | Nominativo<br>Possi Mario |                  | Descrizione           |             | Iva<br>22,00 €       | Iva \$ 22 | Importo<br>122,00 | + Iv:    |                 |
| <<br>N° Voci<br>1 / 1 |               | Entrate<br>122,00       | €               | Uscite<br>0 | ,00€     | Importa<br>1 | totale<br>22,00€          | Da pagare<br>0,0 | Color<br>D€ ☑         | e? Ci       | erca data saldo<br>] | Rice      | rca inclus.       | (        | ,<br>,          |

Dopo aver cliccato sul pulsante Fattura si apre la seguente scheda:

| Vendita       |                |                  |                |
|---------------|----------------|------------------|----------------|
| Data fattura  | Numero fattura | Progressivo<br>1 | ]              |
| Test Fattura  |                |                  |                |
| Esenzione IVA |                | 2                | Cartella fatti |
| Tipo fattura  |                |                  |                |
| Privato (FPR) | -              |                  | Fatture Tes    |

La scheda, come per la precedente, consente di selezionare i principali parametri relativi alla fattura elettronica. Il pulsante *Continua* consente di generare la fattura elettronica o la fattura di test (se abilitata la casella *Test Fattura*).

Il numero fattura e il progressivo numerico sono incrementati automaticamente (tranne nel caso di fattura elettronica di test).

PowerWolf!

### Numerazione automatica tessere e ricevute (torna all'indice)

Il software gestisce in automatico le numerazioni progressive di alcuni campi, in particolare la numerazione delle tessere e delle ricevute dei pagamenti (generici o associati alle tessere). Di seguito è riportato a titolo di esempio il campo '*Numero tessera*' e del relativo pulsante per generare il numero progressivo:

| Tessera / Abbonamento X                                                                                                    |
|----------------------------------------------------------------------------------------------------|
| Dati Pagamento Elenco pag. Altro Campi person. Scadenze Annotaz. Presenze www Info Opzioni +                                                                                                    |
| Data inizio iscrizione       Data scadenza iscrizione       Data effett. iscrizione       Richiesta iscrizione         \$10/12/2022       10/12/2022       10/12/2022       10/12/2022       10/12/2022       10/12/2022                                                                                                    |
| Nominativo Ente / Federazione                                                                                                    |
| Numero tessera (*obbligatorio) N. tessera secondario Tipologia socio                                                                                                    |
| Codice attivita / sport Club / Associazione                                                                                                    |
|                                                                                                    |
| Informazioni Colore                                                                                                    |
|                                                                                                    |
| Consenso       Rinnovo       Certificato       Preferiti       Ospite       Consegna certificato       Scadenza certificato         Image: Strain Strain Stra |
| Tipo tessera     Ricevuta N°     Barcode / ID     Modello     Disabilita       102     102     102     102     102     102     102     102     102     102     102     102     102     102     102     102     102     102     102     102     102     102     102     102     102     102     102     102     102     102     102     102     102     102     102     102     102     102     102     102     102     102     102     102     102     102     102     102     102     102     102     102     102     102     102     102     102     102     102     102     102     102     102     102     102     102     102     102     102     102     102     102     102     102     102     102     102     102     102     102     102     102     102     102     102     102     102     102     102     102     102     102     102     102     102     102     102     102     102     102     102     102     102     102     102     102     102     102     102     102     102     102 </td                                                                                                    |
| Ultima modifica Salva  Annulla Stampa DD/MM/YYYY 00:00:00                                                                                                    |

<u>Nel caso di inserimento di una nuova tessera, il numero progressivo della tessera è generato</u> <u>automaticamente dal software</u>. Chiaramente è sempre possibile inserire una numerazione differente da quella suggerita dal software in fase di apertura della scheda di inserimento.

Dopo il salvataggio di una nuova tessera, le numerazioni adoperate sono memorizzate automaticamente nel database e pertanto il software, al successivo inserimento di una nuova tessera, suggerisce la numerazione successiva all'ultima adoperata.

Questo discorso vale anche per la ricevuta dei pagamenti:

|                                 | PowerCLUB – Gestione iscrizioni e tesseramento                                                                                     |
|---------------------------------|----------------------------------------------------------------------------------------------------|
| 📷 Pagamento                     | - 🗆 X                                                                                                    |
| Salva Esci Stampa               | - Pagamento -<br>N.B. Per gli importi, un valore positivo indica un'entrata, un valore negativo, es.<br>-100.00€, indica un'uscita |
| Dati principali Acconti e saldo | Descrizione Altro / Documentazione                                                                                                 |
| Acconto n.1                     | Data acconto                                                                                                    |
| Acconto n.2                     | Data acconto                                                                                                    |
| Saldo<br>4 0,00 \$              | Data saldo<br>Salda auto<br>DD/MM/YYYY<br>Resetta                                                                                  |
| Metodo di pagamento             |                                                                                                    |
|                                 |                                                                                                    |

Per controllare la numerazione attuale ed eventualmente modificarla, è disponibile la 'scheda numerazioni', come riportato di seguito: rower '170

| S | cadenzario | Stampa | Tabelle         | Modifica                 | Configurazion | e Strumenti | Finestre | ? |
|---|------------|--------|-----------------|--------------------------|---------------|-------------|----------|---|
|   |            |        | Club            | / Associazio             | ni / Enti 🕞   | ower        | LUR      |   |
|   |            |        | Tipolo<br>Stato | ogia di soci<br>dei soci |               | omere       |          |   |
|   |            |        | Tipolo          | ogie di attivi           | tà            |             |          |   |
|   |            |        | Pagar           | menti prede              | finiti        |             |          |   |
|   |            |        | Categ           | jorie di paga            | imento        |             |          |   |
|   |            |        | Comu            | uni                      |               |             |          |   |
|   |            |        | Nume            | erazioni                 |               |             |          |   |
|   |            |        | lstitut         | ti bancari               |               |             |          |   |

| T         |                                                                                                    |                                      |          |
|-----------|----------------------------------------------------------------------------------------------------|--------------------------------------|----------|
|           | Numerazioni —                                                                                                    |                                      | $\times$ |
| 0         | Club / Associazione / Ente                                                                                                    |                                      |          |
|           | Il mio club                                                                                                    |                                      |          |
|           | ATTENZIONE: le numerazioni dipendono dal club / ente selezionato. Lascia il car<br>vuoto, per le numerazioni associate a tessere e pagamenti senza club / ente a                                                                                   | mpo<br>ssociato.                     |          |
| E         | Numerazione indipendente dal club / ente                                                                                                    |                                      |          |
| ţ         | 4 Numero tessera                                                                                                    |                                      |          |
| 1         | 102 Numero ricevuta                                                                                                    |                                      |          |
| Por       | 0 Numero riferimento assicurazione                                                                                                    |                                      |          |
|           | 4001 Numero riferimento pagamenti                                                                                                    |                                      |          |
| (         | Salva Annulla                                                                                                    |                                      |          |
| Le<br>un  | numerazioni sono adoperate per generare automaticamente il numero di pro<br>a tessera, di una ricevuta o pagamento.                                                                                                    | gressivo                             | di 🔨     |
| In ca     | questa scheda è possibile variare manualmente il valore attuale (utile per eser<br>so di un nuovo anno o in caso di errore o correzione manuale della numerazio                                                                                    | mpio nel<br>one).                    |          |
| ATT<br>po | IENZIONE. Le numerazioni sono associate all'ente / club a cui appartiene la tes<br>Igamento. Pertanto in questa scheda è presente il selettore che consente inna<br>ezionare l'ente/club da modificare. Per le tessere e pagamenti senza club asso | sera o il<br>nzitutto d<br>ociato, è | li       |
| ad        | loperata la numerazione SENZA club selezionato (lasciare vuoto il campo Club                                                                                                    | )/                                   | ~        |

In questa scheda è possibile memorizzare la numerazione attuale delle diverse tipologie di numerazione. Il numero impostato verrà adoperato nel corrispondente campo (ad esempio il campo numerazione nel caso di inserimento di una nuova tessera).

La numerazione normalmente dipende dal club / associazione di appartenenza della tessera (o pagamento) associato. E' possibile rendere la numerazione indipendente dal club, spuntando l'opzione:

*Numerazione indipendente dal club / ente* 

La scheda di modifica delle numerazioni può essere adoperata ad esempio a inizio anno di gestione per resettare tutte le numerazioni o anche per apportare una correzione alla numerazione.

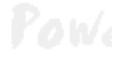